# SCIENCE INDEX\* [организация]

# Интерфейс для представителя организации

# Содержание

| 1. Профиль представителя организации                     | 2  |
|----------------------------------------------------------|----|
| 1.1. Права и возможности ответственного представителя    | 3  |
| 2. Регистрация организации                               | 4  |
| 3. Структура организации                                 | 8  |
| 4. Список сотрудников организации                        | 11 |
| 4.1. Регистрация новых авторов - сотрудников организации | 15 |
| 4.2. Привязка сотрудников к подразделениям               | 18 |
| 5. Список публикаций организации                         | 22 |
| 6. Добавление публикаций, отсутствующих в РИНЦ           | 27 |
| 7. Корректировка описаний публикаций в РИНЦ              | 39 |

# 1. Профиль представителя организации

# ELIBRARY, RU

ДЛЯ ЧИТАТЕЛЕЙ | ДЛЯ ОРГАНИЗАЦИЙ | ДЛЯ ИЗДАТЕЛЕЙ | ДЛЯ АВТОРОВ | ПОДПИСКА

#### ИНФОРМАЦИЯ И СЕРВИСЫ ДЛЯ ОРГАНИЗАЦИЙ

Подписчиками и пользователями Научной электронной библиотеки eLIBRARY.RU являются более 1100 российских научно-образовательных организаций - научно-технические и публичные библиотеки, академические институты, университеты, медицинские учреждения, инновационные компании из всех регионов России и других стран. Для доступа к информационным ресурсам, размещенным на платформе eLIBRARY.RU, организация должна зарегистрироваться, подписать лицензионное соглашение и назначить ответственного представителя

#### 🕨 ПРОФИЛЬ ОРГАНИЗАЦИИ

Административный интерфейс для представителя организации позволяет Вам, как ответственному представителю организации Центр фотохимии РАН, настраивать IP-адреса организации, просматривать пользовательскую статистику организации, вносить изменения в информационную карточку организации и т.д.

#### У ИНФОРМАЦИОННАЯ КАРТОЧКА ОРГАНИЗАЦИИ

Информационная карточка Вашей организации содержит общую информацию об организации, в том числе контактную информацию авторизованного представителя организации

#### Рис. 1.1 Профиль организации

Профиль организации в системе SCIENCE INDEX находится на главной странице портала eLIBRARY.RU. Ответственный представитель должен регистрационными зайти под своими данными на сайт библиотеки и перейти в раздел «для организаций». Меню раздела «Профиль организации» включает в себя множество сервисов, доступных для организаций. Основное меню для работы в системе SCIENCE INDEX располагается вверху страницы (Рис. 1.2)

#### ОСНОВНЫЕ ПРОЕКТЫ

- Российский индекс научного цитирования
- Научные журналы открытого доступа
  - Информационные ресурсы в области нанотехнологий
  - Подписка на российские научные журналы
  - Meждународная конференция Science Online

#### новости и объявления

- 02.06 Опубликованы презентации докладов конференции SCIENCE ONLINE XVI
- 28.05 Компании Научная электронная библиотека требуется менеджер отдела продаж
- 24.04 Опубликован список участников SCIENCE ONLINE XVI
- 28.03 Опубликованы основные темы конференции SCIENCE ONLINE XVI

#### 🔰 СТРУКТУРА ОРГАНИЗАЦИИ

Вы можете ввести и редактировать в случае изменений иерархическую структуру подразделений Вашей организации. Это позволит Вам приписывать сотрудников к конкретным подразделениям и анализировать их публикационную активность

#### 🚺 СПИСОК СОТРУДНИКОВ ОРГАНИЗАЦИИ

Вы можете приписывать зарегистрированных в библиотеке сотрудников Вашей организации к конкретным подразделениям. Это позволит Вам проанализировать публикационную и читательскую активность как отдельных пользователей, так и подразделений или организации в целом

#### 🜔 СПИСОК ПУБЛИКАЦИЙ ОРГАНИЗАЦИИ

Список публикаций в РИНЦ, приписанных к Вашей организации

#### 🚺 ДОБАВЛЕНИЕ ПУБЛИКАЦИЙ В РИНЦ

Вы можете добавить в РИНЦ библиографические описания публикаций Вашей организации

Рис. 1.2 Меню профиля организации

# 1.1. Права и возможности ответственного представителя

После заключения договора на SCIENCE INDEX для организаций ответственному представителю, прописанному в договоре, предоставляется набор прав по отношению к системе. Ответственный представитель организации является основным координатором всех действий сотрудников организации в системе. Он является также основным лицом, отвечающим за достоверность вводимой авторами или представителями подразделений информации.

Ответственный представитель у организации может быть только один, однако у него есть возможность временно или постоянно делегировать часть своих прав и обязанностей представителям подразделений организации. Один и тот же человек не может выступать в качестве ответственного представителя от двух или более организаций.

В случае необходимости смены ответственного представителя (например, по причине увольнения данного сотрудника) организация направляет официальное письмо с указанием нового ответственного представителя, с подписью руководителя организации и печатью.

# 2. Регистрация организации

Для регистрации организации ее ответственный представитель должен войти в систему под своими регистрационными данными пользователя, и заполнить регистрационную анкету организации (Рис. 2.1). При этом должны быть заполнены следующие поля:

полное название организации на русском языке (согласно учредительным документам);

- сокращенное название организации на русском языке (согласно учредительным документам);

- название организации на английском языке (в написании, которое чаще всего используется в зарубежных публикациях);

- сокращенное название организации на английском языке (в написании, которое чаще всего используется в зарубежных публикациях);

- страна (выбирается из списка, по умолчанию - Российская Федерация);

- регион (выбирается из списка);

- город на русском языке;

- город на английском языке;

- юридический адрес (согласно правилам написания адресов, приведенным на странице с анкетой);

- почтовый адрес (по тем же правилам);

- коды ИНН и КПП;

- номер контактного телефона ответственного представителя организации;

- адрес электронной почты ответственного представителя организации (может отличаться от адреса электронной почты, указанного при персональной регистрации ответственного представителя);

- адрес официального сайта организации в Интернет;

4

- общее число научных сотрудников (авторов научных публикаций) в организации (приблизительное);

- история переименований и реорганизаций (слияний, разделений и т.д.) организации (с указанием предыдущих названий и года переименования или реорганизации).

|                            | 1                                          |                                                    |                                       |                             |                              |                         |    |
|----------------------------|--------------------------------------------|----------------------------------------------------|---------------------------------------|-----------------------------|------------------------------|-------------------------|----|
|                            |                                            |                                                    |                                       |                             | AHKETA                       | организации             | И  |
| 1 mile                     |                                            |                                                    |                                       |                             |                              |                         |    |
|                            | <b>D</b> ec. <b>1 1 1 1 1 1 1 1 1 1</b>    |                                                    |                                       |                             |                              |                         |    |
| Внимание!                  | зарегистрированны                          | нять анкету, попр<br><mark>х.</mark> Также ознаком | ооуите наити ваш<br>иьтесь, пожалуйст | цу организа<br>а, с правила | цию в списке<br>ами регистра | е уже<br>щии организаци | й! |
|                            | Название организац<br>документам (с указа  | ии указывается п<br>нием организаци                | олностью, без сок<br>онно-правовой фо | ращений, со<br>ормы и т.д.) | огласно учре                 | едительным              |    |
| Полное<br>название         |                                            |                                                    |                                       |                             |                              |                         | .: |
|                            |                                            |                                                    |                                       |                             |                              |                         |    |
| Название на<br>англ. языке |                                            |                                                    |                                       |                             |                              |                         | .: |
|                            | ,<br>                                      |                                                    |                                       |                             |                              |                         |    |
| Сокращение                 |                                            |                                                    | Сокращение ан                         | гл.                         |                              |                         |    |
|                            | Для Российской Фед                         | ерации необходи                                    | імо, кроме страны                     | , указать та                | кже регион                   |                         |    |
| Страна                     | Россия                                     | -                                                  | Регион                                |                             |                              |                         | -  |
|                            | Название населенно                         | го пункта указыв                                   | ается без добавле                     | ения "г.", "по              | ос." и т.д.                  |                         |    |
| Город                      |                                            |                                                    | Город на англ                         |                             |                              |                         |    |
|                            | Пример написания а<br>См. также правила н  | дреса: 119421, г.<br>написания адресо              | . Москва, ул. Нова<br><sup>В</sup>    | торов, 7А. І                | Почтовый ин                  | ндекс обязателен        | н. |
| Почтовый адрес             |                                            |                                                    |                                       |                             |                              |                         | .: |
|                            | Пример написания а                         | дреса: 7A, Novat                                   | orov street, Moscov                   | w, 119421                   |                              |                         |    |
| Адрес на<br>англ. языке    |                                            |                                                    |                                       |                             |                              |                         | .: |
|                            |                                            |                                                    |                                       |                             |                              |                         |    |
| Юридический<br>адрес       |                                            |                                                    |                                       |                             |                              |                         |    |
|                            | Для Российских орга<br>(через запятую и пр | анизаций необход<br>обел).                         | цимо указать код I                    | ИНН/КПП, С                  | КПО и осно                   | вные коды ОКВЗ          | ЭД |
| ИНН                        | КГ                                         | חו                                                 | ОКПО                                  |                             | ОКВЭД                        |                         |    |

Рис. 2.1 Регистрационная анкета организации

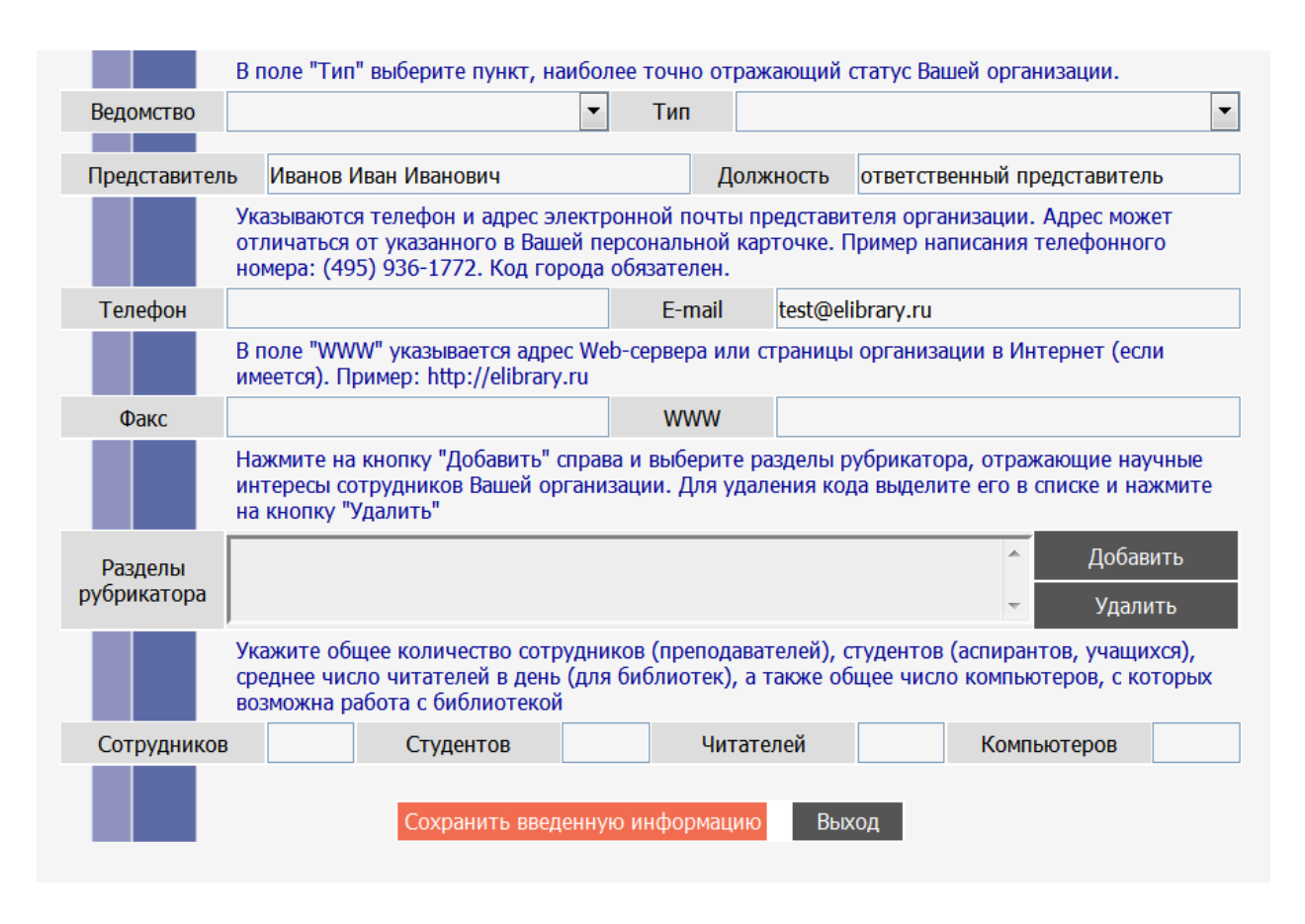

Рис. 2.1 Регистрационная анкета организации

Если данная организация уже была ранее зарегистрирована на портале elibrary.ru (например, для доступа к информационным ресурсам), то представитель может проверить раннее введенную информацию. Зайдя в профиль организации и выбрав пункт меню «Регистрационная анкета организации». В анкете будут автоматически заполнены те поля, информация по которым уже имеется в базе данных РИНЦ. Ответственному представителю остается только проверить и уточнить, или обновить при необходимости информацию и заполнить недостающие поля.

После заполнения анкеты необходимо «Сохранить введенную информацию». Если при проверке анкеты ошибок не обнаружено, анкета сохраняется в базе данных РИНЦ.

В обязанности ответственного представителя входит поддержание данных об организации в регистрационной анкете в актуальном состоянии. В случае изменения контактной информации, реквизитов организации или других данных ответственный представитель должен своевременно вносить соответствующие изменения в регистрационную анкету организации.

Более подробно о заполнении регистрационной анкеты организации можно ознакомиться в специальной инструкции для представителей организации по адресу: <a href="http://elibrary.ru/projects/subscription/manual\_elibrary\_for\_administration.pdf">http://elibrary.ru/projects/subscription/manual\_elibrary\_for\_administration.pdf</a>

# 3. Структура организации

Для того, чтобы можно было проводить анализ публикационной активности отдельных подразделений организации, необходимо ввести структуру организации. Для этого ответственный представитель организации должен перейти в подраздел "Структура организации" (Рис. 1.2), который находится в разделе "Профиль организации".

Глубина описания структуры организации зависит от того, насколько детально организация планирует проводить анализ публикационной активности и цитируемости подразделений. Например, можно сравнивать друг с другом отдельные лаборатории или кафедры, а можно ограничиться отделами института или факультетами университета.

Структура организации должна соответствовать текущему ее состоянию. Подразделения, которые существовали когда-то, но были реорганизованы или ликвидированы, включать в структуру не нужно. Сотрудники, которые работали когда-то в упраздненных подразделениях и не были переведены в другие подразделения (например, уволены по сокращению штата), могут быть привязаны к организации, но не должны быть привязаны к подразделению.

| СПИСОК ПОДРАЗДЕЛЕНИЙ ОРГАНИЗАЦИИ<br>ЦЕНТР ФОТОХИМИИ РАН<br>Москва             |         | российский индекс<br>научного цитирования<br>Science Index |
|-------------------------------------------------------------------------------|---------|------------------------------------------------------------|
| Название подразделения                                                        | Авторов | ИНСТРУМЕНТЫ                                                |
|                                                                               |         | Добавить подразделение                                     |
| Центр фотохимии РАН                                                           | 58 / 3  | 🜔 Переименовать подразделен                                |
| П Лаборатория самоорганизации наночастиц и фотоники микроансамблей наночастиц | 10 / 10 | 🜔 Удалить подразделение                                    |
| Паборатория квантовой химии и молекулярного моделирования                     | 5 / 5   |                                                            |
| П Лаборатория структуры и динамики молекулярно-организованных систем          | 5/5     | Переместить подразделение<br>другой уровень                |
| 🔲 Лаборатория фотохимии красителей                                            | 4/4     | Передвинуть подразделение<br>портися подразделение         |
| Паборатория синтеза и супрамолекулярной химии фотоактивных соединений         | 6/6     | Вверх в пределах уровня                                    |
| П Лаборатория сенсорики                                                       | 19 / 19 | вниз в пределах уровня                                     |
| П Лаборатория фотохромных систем                                              | 6/6     | Список публикаций<br>организации                           |
|                                                                               |         | Анализ публикационной<br>активности организации            |
|                                                                               |         | Список сотрудников<br>организации                          |
|                                                                               |         | Описок организаций                                         |

## Рис. 3.1 Структура организации

Для добавления подразделения необходимо выделить строчку в структуре организации, соответствующую вышестоящему подразделению (например, для основных

менты разделение ть подразделение азделение

подразделение на подразделение елах уровня

подразделений - верхнюю строку с названием организации), и выбрать пункт "Добавить подразделение" в панели "Инструменты" справа. При этом откроется дополнительное окошко, в котором нужно ввести название подразделения.

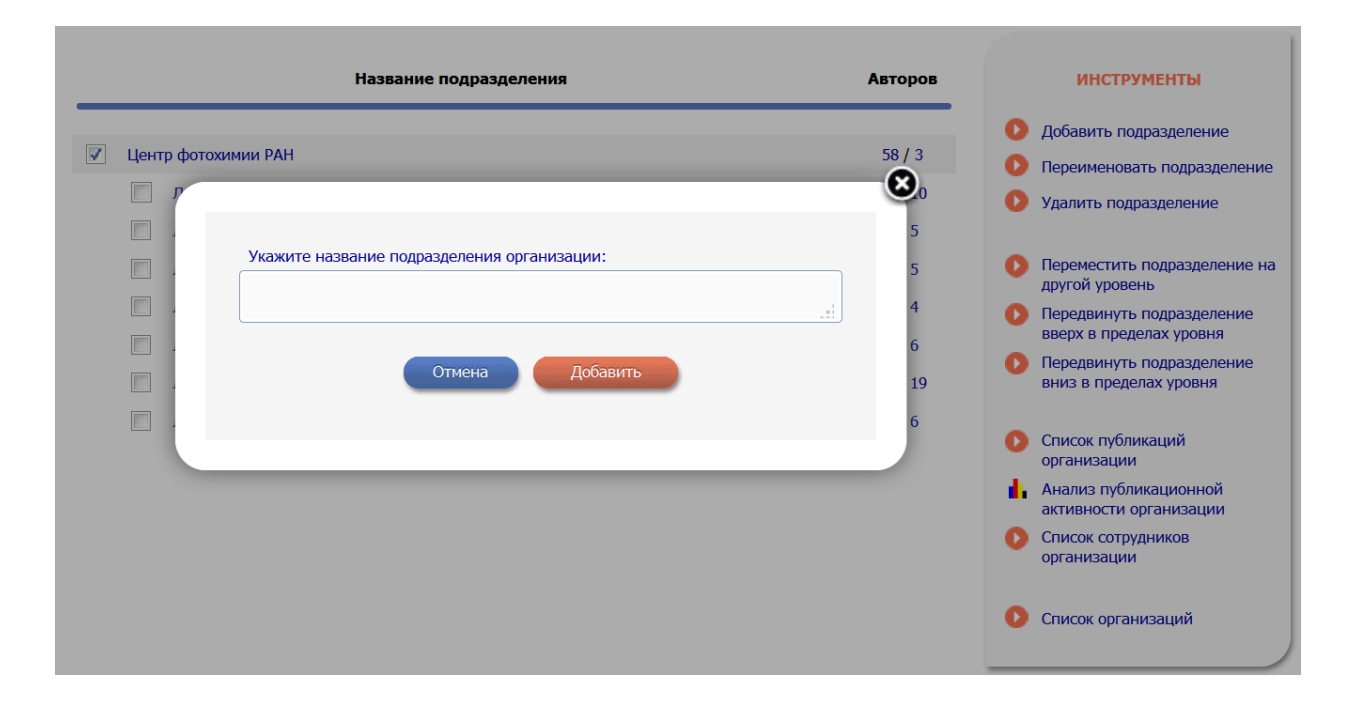

#### Рис. 3.2 Добавление подразделения

Для удаления подразделения необходимо выделить его в структуре организации и выбрать пункт "Удалить подразделение" в панели "Инструменты". Необходимо иметь ввиду, что при удалении подразделения пропадают и все привязки сотрудников к этому подразделению, сделанные ранее, то есть сотрудники этого подразделения после его удаления останутся привязанными только к организации в целом, но не к конкретному подразделению.

Для переименования подразделения необходимо выделить его в структуре организации и выбрать пункт "Переименовать подразделение" в панели "Инструменты". При этом откроется дополнительное окошко, в котором нужно ввести новое название подразделения.

Подразделение может быть переведено целиком вместе с сотрудниками и нижестоящими подразделениями из своего вышестоящего подразделения в другое. Это может понадобиться при реорганизации организации и позволяет не проводить заново всю работу по привязке сотрудников к подразделению. Для этого необходимо выделить его в структуре организации и выбрать пункт "Переместить подразделение" в панели "Инструменты". При этом откроется дополнительное окошко, в котором нужно выбрать из списка новое подразделение, в которое нужно перевести данное подразделение.

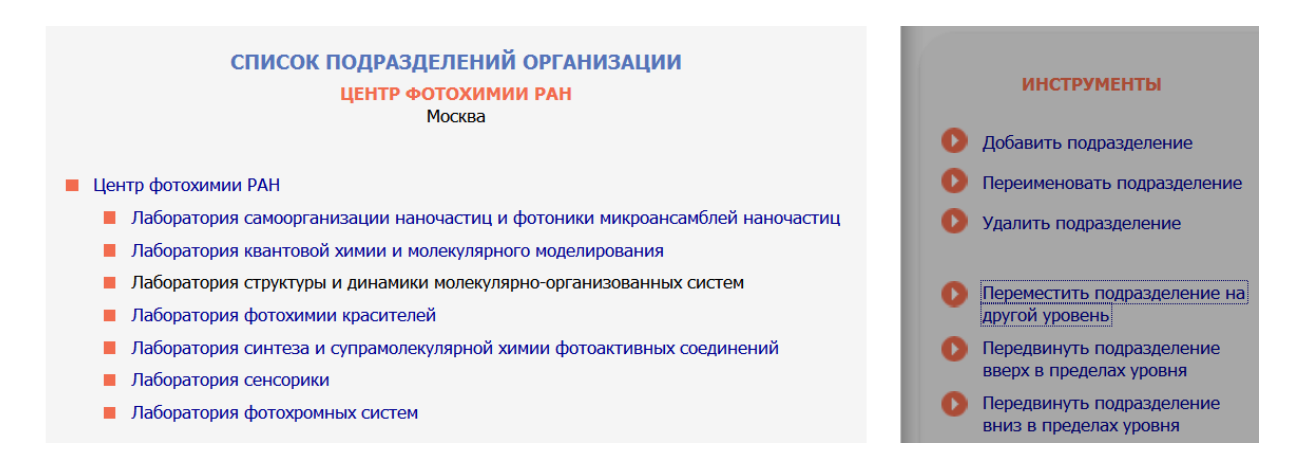

Рис. 3.3 Перемещение подразделения организации

Два или более подразделения одного уровня внутри одного вышестоящего подразделения могут быть объединены. Для этого необходимо выделить их в структуре организации и выбрать пункт "Объединить подразделения" в панели "Возможные действия". При этом откроется дополнительное окошко, в котором нужно ввести новое название объединенного подразделения.

Если необходимо разделить подразделение, то нужно создать новое подразделение, и после этого переместить туда тех сотрудников и те нижестоящие подразделения, которые туда переведены при разделении.

После того, как структура организации введена в систему ответственным представителем организации, она становится доступна для сотрудников этой организации, регистрирующихся в системе. Они при регистрации могут выбрать из списка не только свою организацию, но и свое подразделение, и не вводить его руками в соответствующее поле регистрационной анкеты.

#### 4. Список сотрудников организации

После введения всей структуры организации представитель организации может распределить всех сотрудников организации по подразделениям. Эту задачу удобнее решать в несколько этапов. На первом этапе можно абстрагироваться от структуры организации и периода работы сотрудников в этой организации. Цель данного этапа найти всех сотрудников организации, которые работают или когда-либо работали в данной организации и включить их в список сотрудников организации ("привязать" к организации).

Для поиска авторов можно воспользоваться авторским указателем РИНЦ. Перейти на него можно с основной страницы сайта elibrary.ru, а также с любой страницы с помощью ссылки в навигаторе слева "Авторский указатель". В авторском указателе поиск осуществляется по нормативному списку авторов. Поиск возможен по фамилии (или фамилии и инициалам, или фамилии и имени, отчеству), региону, городу, организации или тематике.

Вначале лучше запустить поиск по названию организации. Для этого необходимо нажать на кнопку "Выбрать" рядом с полем "Организация" поисковой формы в верхней части экрана. При этом откроется дополнительное окно с отдельной поисковой формой по организациям (Рис. 4.1). В этом окне нужно указать характерный фрагмент названия организации и/или город и нажать на кнопку "Поиск". Поиск по указанному фрагменту осуществляется в полном и сокращенном названии организации, на русском или английском языке. Результаты поиска выводятся в этом же дополнительном окне. Для выбора нужной организации нужно щелкнуть мышью на ее названии в списке организаций, соответствующих условиям поиска.

|              | E.              | АВТОРСКІ                                                                         | 1Й УКАЗАТІ                             | ЕЛЬ                   | Возможные действия                                                                              |
|--------------|-----------------|----------------------------------------------------------------------------------|----------------------------------------|-----------------------|-------------------------------------------------------------------------------------------------|
|              |                 |                                                                                  |                                        |                       | О Следующая страница                                                                            |
| Фам<br>Го    | илия<br>род     | Страна                                                                           |                                        | <ul> <li>▼</li> </ul> | <ul> <li>Въделить всех авторов на этой странице</li> <li>Снять въделение</li> </ul>             |
| Тем<br>Орган | атика<br>изация | Центр фотохимии РАН                                                              | Выб                                    | ▼                     | <ul> <li>Добавить выделенных авторов в группу авторов:</li> <li>Новая группа авторов</li> </ul> |
| Сорт         | ировка          | по фамилии 💌 Порядок по возрастанию 💌 Очисти                                     | іть По                                 | риск                  | Искать в публикациях<br>выделенных авторов                                                      |
| N₽           |                 | Всего найдено авторов: 1/0 из 611/14. Показано на данной страни<br>Автор         | це: с <b>1</b> по <b>20</b> .<br>Публ. | Цит.                  | Добавить выделенных авторов в список сотрудников организации                                    |
| 1            |                 | Авакян Виталий Гайкович <sup>*</sup> 😚<br>Центр фотохимии РАН (Москва)           | 124 💧                                  | 495                   | <ul> <li>Список сотрудников<br/>организации</li> <li>Добавить нового автора в</li> </ul>        |
| 2            |                 | Айт Антон Оскарович <sup>Ф</sup><br>Центр фотохимии РАН (Москва)                 | 19 ы                                   | 49                    | авторский указатель                                                                             |
| 3            |                 | Акимов Денис Александрович<br>Физический факультет МГУ (Москва)                  | 126 💧                                  | 926                   |                                                                                                 |
| 4            |                 | <b>Алфимов Михаил Владимирович<sup>*</sup> 🕯</b><br>Центр фотохимии РАН (Москва) | 853 💧                                  | 5568                  |                                                                                                 |

Рис. 4.1 Авторский указатель

Выбрав, таким образом, организацию, нужно нажать на кнопку "Поиск" в основном окне. При этом будет выведен список всех авторов, которые хотя бы в одной из своих публикаций указали в качестве места своей работы данную организацию. В списке авторов, найденных в результате запроса в авторском указателе, кроме фамилии, имени и отчества каждого автора, приводится также название организации и город. Это помогает идентифицировать автора в случае, если у него есть однофамильцы. Если все же есть сомнения, можно просмотреть список публикаций или анализ публикационной активности данного автора, чтобы убедиться в том, что это действительно сотрудник данной организации, а не его однофамилец. Перейти туда можно, нажав на цветную иконку с изображением диаграммы либо в авторском указателе, либо из списков публикаций или цитирований автора. На этой странице в верхней части приводится вся имеющаяся в РИНЦ история смены автором места работы (Рис. 4.2). Там приводится таблица со списком организаций, которые автор указывал в своих публикациях в качестве места работы. Для каждой организации указано общее количество этих публикаций и период лет, в течение которых они выходили.

| 10 114 (Pr | АЛФИМОВ М В - АНАЛИЗ ПУБЛИКАЦИО                                                                       | ННОЙ АКТИВНО | ости         |
|------------|----------------------------------------------------------------------------------------------------|--------------|--------------|
| Автор      | АЛФИМОВ МИХАИЛ ВЛАДИМИРОВИЧ<br>Центр фотохимии РАН,<br>лаборатория фотохимии супрамолекулярных систем | (Москва)     |              |
|            |                                                                                                    | Пориод       | Dufa         |
|            | Название организации                                                                                  | 1005 2012    | туол.<br>204 |
|            |                                                                                                    | 1995-2012    | 384          |
|            | институт оощеи тенетики им. п.и. вавилова РАП (москва)                                                | 2002-2011    | 3            |
|            | Московскии физико-техническии институт (Долгопрудныи)                                                 | 2010         | 1            |
|            | Физический факультет МГУ (Москва)                                                                     | 2001-2008    | 5            |
|            | Международный учебно-научный лазерный центр МГУ (Москва)                                              | 2007         | 1            |
| Место      | Институт химической физики им. Н.Н. Семенова РАН (Москва)                                             | 1995-2005    | 24           |
| раооты     | Институт проблем химической физики РАН (Черноголовка)                                                 | 1996-2002    | 10           |
|            | Институт биоорганической химии им. акад. М.М. Шемякина и Ю.А.<br>Овчинникова РАН (Москва)             | 1996-2000    | 2            |
|            | Химический факультет МГУ (Москва)                                                                     | 1999         | 1            |
|            | Институт биологии Карельского НЦ РАН (Петрозаводск)                                                   | 1997-1998    | 2            |
|            | Всероссийский институт научной и технической информации РАН<br>(Москва)                               | 1997         | 1            |

#### Рис. 4.2 Анализ публикационной активности автора

Необходимо обратить внимание, что место работы автора, указываемое в списке найденных авторов авторского указателя, может отличаться от организации, поиск сотрудников которой проводился. Это может происходить по трем основным причинам:

- этот ученый больше не работает в данной организации, но работал там раньше;

- этот ученый работает в двух или более организациях одновременно по совместительству (например, в академическом институте и университете);

- при публикации статьи была указана одна организация, в которой проводилась работа, для всех соавторов, несмотря на то, что формально они из разных организаций.

Ответственный представитель организации должен внимательно просмотреть весь полученный список и отобрать только тех авторов, которые действительно являются или являлись ранее сотрудниками данной организации.

Для того, чтобы добавить найденных авторов в список сотрудников организации, нужно выделить каждого из них в списке результатов поиска и выбрать пункт "Добавить авторов в список сотрудников организации" в панели "Возможные действия" справа. Можно добавлять по несколько авторов, но только в пределах одной страницы. Далее можно продолжить поиск оставшихся сотрудников по их фамилии и инициалам (или имени, отчеству), постепенно формируя весь список сотрудников. Если при добавлении авторов в список сотрудников какой-либо из авторов будет выделен повторно (то есть он уже был включен в список сотрудников ранее), ошибки не будет - этот автор просто не будет добавлен.

Список авторов, уже привязанных к организации, можно просмотреть, перейдя в подраздел "Список сотрудников организации", который находится в разделе "Профиль организации" (Рис. 1.2). Там же можно, при необходимости, удалить автора из списка сотрудников (например, если он был добавлен по ошибке). При этом, если сотрудник уволился из организации, удалять его из списка сотрудников не нужно, поскольку его публикации, сделанные в период его работы в организации, перестанут учитываться при расчете показателей для данной организации. В этом случае нужно установить год окончания работы сотрудника в организации, как это описано ниже в соответствующем разделе.

Один и тот же автор может быть привязан таким образом к нескольким организациям, если он в этих организациях работает по совместительству или работал в них ранее. Это означает, что его публикации могут засчитываться нескольким организациям одновременно, особенно если периоды его работы в разных организациях пересекались. Также это означает, что ответственные представители всех этих организаций имеют определенные права по работе со списками публикаций и цитирований данного автора.

# 4.1. Регистрация новых авторов - сотрудников организации

При формировании списка сотрудников организации в системе SCIENCE INDEX может оказаться, что не всех сотрудников удастся найти в нормативном списке авторов РИНЦ. В этом случае самый лучший вариант дальнейших действий - предложить этим сотрудникам самостоятельно зарегистрироваться в SCIENCE INDEX для авторов. Этот вариант более перспективный, поскольку информация, представленная самим автором, будет, как правило, более точная и полная. Это касается и вариантов написания его фамилии на английском языке в его зарубежных публикациях, и списка всех организаций, где он работал, и, конечно же, списка его публикаций.

Для регистрации автора, отсутствующего в РИНЦ, ответственный представитель организации должен заполнить регистрационную анкету. При этом не создается нового пользователя РИНЦ, как это происходит в случае самостоятельной регистрации автора. Происходит только добавление автора в нормативный список авторов РИНЦ. Поэтому ничто не мешает автору позднее зарегистрироваться в SCIENCE INDEX и управлять списком своих публикаций и цитирований самостоятельно.

Эта анкета имеет сильно упрощенный вид по сравнению с регистрационной анкетой, заполняемой самим автором. В частности, отсутствует контактная информация, не требуется вводить имя пользователя, пароль и т.д.

|                                                                                                    | ружили своего сотру                                                                                                    | удника в авторском                                                                                                    | указателе, Вы можете вклк                                                                                                    | очить его                                                                                                    |                                         | ИНСТРУМЕНТЫ                                                                                                    |
|----------------------------------------------------------------------------------------------------|----------------------------------------------------------------------------------------------------|----------------------------------------------------------------------------------------------------|----------------------------------------------------------------------------------------------------|----------------------------------------------------------------------------------------------------|-----------------------------------------|----------------------------------------------------------------------------------------------------|
| туда, заполнив эту ан<br>оператору системы Scie                                                                                                    | кету. Введенная В<br>ence Index, курирук                                                                                                    | ами информация бу<br>ощему Вашу организ                                                                                                    | удет направлена на подтв<br>зацию. Сотрудник будет до                                                                                                    | ерждение<br>бавлен в                                                                                                    | 0                                       | Сохранить изменения                                                                                                    |
| авторский указатель в те<br>Необходимые для запол                                                                                                    | ечение трех рабочих<br>пнения поля отмече                                                                                                    | аней.<br>Ны звездочкой. Вы<br>Амиформациой с сам                                                                                                    | можете также заполнить ос                                                                                                    | ставшиеся                                                                                                    | 0                                       | Выход без сохранения                                                                                                    |
| Фамилия:*                                                                                                    | лагаете достоверной<br>Има-                                                                                                    | тинформацией о дан<br>*                                                                                                    | Отчество.*                                                                                                    |                                                                                                    |                                         |                                                                                                    |
| •demono.                                                                                                    |                                                                                                    |                                                                                                    |                                                                                                    |                                                                                                    | 0                                       | Авторский указатель                                                                                                    |
| Пол:*                                                                                                    | Лата                                                                                                    | рожления:*                                                                                                    |                                                                                                    |                                                                                                    | 0                                       | Список сотрудников организации                                                                                                    |
|                                                                                                    | <b>•</b>                                                                                                    |                                                                                                    |                                                                                                    | •                                                                                                    | 0                                       | Структурные подразделен                                                                                                    |
| Если автор менял<br>предыдущую фамилию н<br>фамилии на английском<br>несколько вариантов, ра                                                                                                    | а фамилию, и у нег<br>на русском языке. В<br>языке использовало<br>взделив их запятой. Н                                                                                                    | го есть публикации<br>поле "Фамилия на а<br>ось в зарубежных пуб<br>Например: Miheev, Mi                                                                                                    | под старой фамилией, ука<br>нглийском" укажите, какое н<br>бликациях автора. Вы может<br>kheev, Micheev                                                                                                    | жите его<br>написание<br>те указать                                                                                                    | 0                                       | Правила заполнения<br>регистрационной анкеты                                                                                                    |
| Предыдущая фамилия (                                                                                                    | (девичья):                                                                                                    | Фамилия н                                                                                                    | а английском языке:                                                                                                    |                                                                                                    |                                         |                                                                                                    |
|                                                                                                    |                                                                                                    |                                                                                                    |                                                                                                    |                                                                                                    |                                         |                                                                                                    |
| Выберите из спии<br>работы или обучения,<br>фрагментом. Если Ваша<br>введите ее полное назв<br>последнее место работы<br>Организация:*                                                                                                    | ска зарегистрирован<br>. Если организация<br>а организация дейст<br>зание (без сокращен<br>или обучения                                                                                                    | ных организаций о<br>н не найдена, попр<br>твительно отсутству<br>иий) вручную. Если                                                                                                    | рганизацию - Ваше основн<br>робуйте запустить поиск<br>ет в списке зарегистрирова<br>Вы сейчас не работаете, то                                                                                                    | ое место<br>с другим<br>інных, то<br>) укажите                                                                                                    |                                         |                                                                                                    |
| Центр фотохимии РАН                                                                                                    |                                                                                                    |                                                                                                    |                                                                                                    | 6                                                                                                    |                                         |                                                                                                    |
|                                                                                                    |                                                                                                    |                                                                                                    |                                                                                                    | юрать                                                                                                    |                                         |                                                                                                    |
| Укажите название<br>которой Вы работаете и.                                                                                                    | е подразделения (с<br>ли учитесь, и должн                                                                                                    | отдел, лаборатория,<br>ость (полностью, без                                                                                                    | факультет и т.д.) органи<br>з сокращений, с маленькой бу                                                                                                    | изации, в<br>уквы)                                                                                                    |                                         |                                                                                                    |
| Подразделение организ                                                                                                    | зации:*                                                                                                    |                                                                                                    |                                                                                                    |                                                                                                    |                                         |                                                                                                    |
|                                                                                                    |                                                                                                    |                                                                                                    | Вь                                                                                                    | брать                                                                                                    |                                         |                                                                                                    |
| _                                                                                                    |                                                                                                    |                                                                                                    | .:.                                                                                                    |                                                                                                    |                                         |                                                                                                    |
|                                                                                                    |                                                                                                    |                                                                                                    |                                                                                                    |                                                                                                    |                                         |                                                                                                    |
| Название города (                                                                                                    | (населенного пункта                                                                                                    | ) указывается с болі                                                                                                    | ьшой буквы, без добавления                                                                                                    | а вначале                                                                                                    |                                         |                                                                                                    |
| Название города (<br>г.", "пос." и т.д.<br>Город.*                                                                                                    | (населенного пункта                                                                                                    | ) указывается с боли<br>Страна:*                                                                                                    | ьшой буквы, без добавления                                                                                                    | а вначале                                                                                                    |                                         | инструменты                                                                                                    |
| Название города (<br>'г.", "пос." и т.д.<br>Город: <sup>*</sup><br>Москва                                                                                                    | (населенного пункта                                                                                                    | ) указывается с болі<br>Страна:*<br>Россия                                                                                                    | ьшой буквы, без добавления                                                                                                    | а вначале                                                                                                    | 0                                       | ИНСТРУМЕНТЫ<br>Сохранить изменения                                                                                                    |
| Название города (<br>г.", "пос." и т.д.<br>Город: <sup>®</sup><br>Москва<br>В поле E-mail ,<br>Рекомендуется указыват<br>точтовых сервисов типа<br>дополнительный адрес                                                                                                    | (населенного пункта<br>должен быть указ<br>ть рабочий адрес,<br>ı mail.ru, yandex.ru, -<br>электронной почт                                                                                                    | ) указывается с боли<br>Страна:*<br>Россия<br>кан персональный<br>поскольку почтовь<br>gmail.com и т.д. не в<br>ы, желательно от                                                                                                    | ьшой буквы, без добавления<br>адрес электронной почты<br>ые сообщения на адреса<br>доходят. Также можн<br>другого интернет-провайд                                                                                                    | а вначале<br>автора.<br>открытых<br>о указать<br>ера. Это                                                                                                    | 00                                      | ИНСТРУМЕНТЫ<br>Сохранить изменения<br>Выход без сохранения                                                                                                    |
| Название города (<br>г.", "пос." и т.д.<br>Город:*<br>Москва<br>В поле E-mail ,<br>Рекомендуется указыват<br>почтовых сервисов типа<br>дополнительный адрес<br>тозволит связаться с а<br>аблокирует сообщение                                                                                                    | (населенного пункта<br>должен быть указ<br>ть рабочий адрес,<br>mail.ru, yandex.ru,<br>электронной почт<br>автором в том случ<br>от системы                                                                                                    | ) указывается с болі<br>Страна:*<br>Россия<br>нан персональный<br>поскольку почтовь<br>gmail.com и т.д. не в<br>ь, желательно от<br>чае, если СПАМ-фи                                                                                                    | ьшой буквы, без добавления<br>адрес электронной почты<br>же сообщения на адреса<br>зсегда доходят. Также можн<br>другого интернет-провайд<br>льтр одного из почтовых                                                                                                    | а вначале<br>автора.<br>открытых<br>о указать<br>ера. Это<br>серверов                                                                                                    | 0000                                    | ИНСТРУМЕНТЫ<br>Сохранить изменения<br>Выход без сохранения<br>Авторский указатель                                                                                                    |
| Должность.<br>Название города (<br>'г.", "пос." и т.д.<br>Город.*<br>Москва<br>В поле E-mail ,<br>Рекомендуется указыват<br>почтовых сервисов типа<br>дополнительный адрес<br>озаволит связаться с а<br>заблокирует сообщение<br>E-mail:                                                                                                    | (населенного пункта<br>должен быть указ<br>ть рабочий адрес,<br>ı mail.ru, yandex.ru,<br>электронной почт<br>ватором в том случ<br>от системы                                                                                                    | ) указывается с бол<br>Страна:*<br>Россия<br>кан персональный<br>поскольку почтовь<br>gmail.com и т.д. не в<br>ъ, желательно от<br>чае, если СПАМ-фи<br>Дополните                                                                                                    | ьшой буквы, без добавления<br>адрес электронной почты<br>же сообщения на адреса<br>всегда доходят. Также можн<br>другого интернет-провайд<br>льтр одного из почтовых<br>ельный E-mail:                                                                                                    | а вначале<br>а вначале<br>автора.<br>открытъх<br>о указать<br>ера. Это<br>серверов                                                                                                    | 00000                                   | ИНСТРУМЕНТЫ<br>Сохранить изменения<br>Выход без сохранения<br>Авторский указатель<br>Список сотрудников<br>организации                                                                                           |
| должность.<br>Название города (<br>гг.", "пос." и т.д.<br>Город:*<br>Москва<br>В поле E-mail ,<br>Рекомендуется указыва<br>точтовых сервисов типа<br>дополнительный адрес<br>тозволит связаться с а<br>ваблокирует сообщение<br>E-mail:                                                                                                    | (населенного пункта<br>должен быть указ<br>ть рабочий адрес,<br>mail.ru, yandex.ru, и<br>электронной почт<br>зартором в том случ<br>от системы                                                                                                    | ) указывается с боли<br>Страна:*<br>Россия<br>кан персональный<br>поскольку почтовь<br>gmail.com и т.д. не в<br>ы, желательно от<br>чае, если СПАМ-фи<br>Дополните                                                                                                    | ьшой буквы, без добавления<br>адрес электронной почты<br>же сообщения на адреса<br>сосгда доходят. Также можн<br>другого интернет-провайд<br>льтр одного из почтовых<br>гльный E-mail:                                                                                                    | а вначале<br>а вначале<br>автора.<br>открытых<br>о указать<br>ера. Это<br>серверов                                                                                                    | 000000000000000000000000000000000000000 | ИНСТРУМЕНТЫ<br>Сохранить изменения<br>Выход без сохранения<br>Авторский указатель<br>Список сотрудников<br>организации<br>Структурные подразделен                                                                |
| Название города (<br>г.", "пос." и т.д.<br>Город:*<br>Москва<br>В поле E-mail ,<br>Рекомендуется указыват<br>почтовых сервисов типа<br>цополнительный адрес<br>озволит связаться с а<br>габлокирует сообщение<br>E-mail:<br>Нажмите на кнопн<br>гаучные интересы автор                                                                                                    | (населенного пункта<br>должен быть указ<br>ть рабочий адрес,<br>mail.ru, yandex.ru,<br>электронной почт<br>ватором в том случ<br>от системы<br>ку "Добавить" справ<br>а. Для удаления кол                                                                                                    | ) указывается с бол<br>Страна:*<br>Россия<br>кан персональный<br>поскольку почтовь<br>gmail.com и т.д. не е<br>ы, желательно от<br>чае, если СПАМ-фи<br>Дополните<br>а и выберите раздеи<br>а выделите его в спи                                                                                                    | ьшой буквы, без добавления<br>адрес электронной почты<br>же сообщения на адреса о<br>всегда доходят. Также можн<br>другого интернет-провайд<br>льтр одного из почтовых<br>ельный E-mail:<br>пы рубрикатора ГРНТИ, отр<br>ске и нажмите на кнопку "Ул                                                                                                    | а вначале<br>а вначале<br>автора.<br>открытых<br>о указать<br>ера. Это<br>серверов<br>ажающие<br>алить"                                                                                       | 000000                                  | ИНСТРУМЕНТЫ<br>Сохранить изменения<br>Выход без сохранения<br>Авторский указатель<br>Список сотрудников<br>организации<br>Структурные подразделен<br>организации                                                 |
| Должность.<br>Название города (<br>г.", "пос." и т.д.<br>Город:*<br>Москва<br>В поле E-mail ,<br>Рекомендуется указыва<br>точтовых сервисов типа<br>ополнительный адрес<br>озволит связаться с а<br>ваблокирует сообщение<br>E-mail:<br>Нажмите на кнопн<br>аучные интересы автор<br>Разделы тематического                                                                                                    | (населенного пункта<br>должен быть указ<br>ть рабочий адрес,<br>mail.ru, yandex.ru,<br>электронной почт<br>ввтором в том случ<br>от системы<br>ку "Добавить" справ<br>а. Для удаления код<br>рубрикатора:                                                                                                    | ) указывается с бол<br>Страна:*<br>Россия<br>на персональный<br>поскольку почтовь<br>gmail.com и т.д. не е<br>ъ, желательно от<br>чае, если СПАМ-фи<br>Дополните<br>а и выберите раздел<br>а выделите его в спи                                                                                                    | ьшой буквы, без добавления<br>адрес электронной почты<br>ве сообщения на адреса о<br>всегда доходят. Также можн<br>другого интернет-провайд<br>льтр одного из почтовых<br>ельный E-mail:<br>пы рубрикатора ГРНТИ, отр<br>ске и нажмите на кнопку "Уд                                                                                                    | а вначале<br>а вначале<br>автора.<br>открытъх<br>о указать<br>ера. Это<br>серверов<br>ажающие<br>алить"                                                                                       |                                         | ИНСТРУМЕНТЫ<br>Сохранить изменения<br>Выход без сохранения<br>Авторский указатель<br>Список сотрудников<br>организации<br>Структурные подразделен<br>организации<br>Правила заполнения<br>регистрационной анкеты |
| должность.<br>Название города (<br>г.", "пос." и т.д.<br>Город:*<br>Москва<br>В поле E-mail ,<br>Рекомендуется указыва<br>почтовых сервисов типа<br>дополнительный адрес<br>озволит связаться с а<br>ваблокирует сообщение<br>E-mail:<br>Нажмите на кнопн<br>научные интересы автор<br>Разделы тематического                                                                                                    | (населенного пункта<br>должен быть указ<br>ть рабочий адрес,<br>mail.ru, yandex.ru,<br>электронной почт<br>вэтором в том случ<br>от системы<br>ку "Добавить" справ<br>а. Для удаления код<br>рубрикатора:                                                                                                    | ) указывается с бол<br>Страна:*<br>Россия<br>нан персональный<br>поскольку почтовь<br>gmail.com и т.д. не е<br>ъ, желательно от<br>чае, если СПАМ-фи<br>Дополните<br>а и выберите раздел<br>а выделите его в спи                                                                                                    | ышой буквы, без добавления<br>адрес электронной почты<br>же сообщения на адреса о<br>всегда доходят. Также можн<br>другого интернет-провайд<br>льтр одного из почтовых<br>ельный E-mail:<br>пы рубрикатора ГРНТИ, отр<br>ске и нажмите на кнопку "Уд                                                                                                    | а вначале<br>а вначале<br>автора.<br>открытых<br>о указать<br>ера. Это<br>серверов<br>ажающие<br>алить<br>бавить<br>алить                                                                     |                                         | ИНСТРУМЕНТЫ<br>Сохранить изменения<br>Выход без сохранения<br>Авторский указатель<br>Список сотрудников<br>организации<br>Структурные подразделен<br>организации<br>Правила заполнения<br>регистрационной анкеты |
| Должность.<br>Название города (<br>'г.", "пос." и т.д.<br>Город:*<br>Москва<br>В поле E-mail ,<br>Рекомендуется указыват<br>почтовых сервисов типа<br>почтовых сервисов типа<br>ополнительный адрес<br>позволит связаться с а<br>заблокирует сообщение<br>E-mail:<br>Нажмите на кнопн-<br>научные интересы автор<br>Разделы тематического<br>Укажите ключевые<br>х запятой и пробелом.<br>языке                                                                                                    | (населенного пункта<br>должен быть указ<br>ть рабочий адрес,<br>и mail.ru, yandex.ru,<br>электронной почт<br>автором в том случ<br>от системы<br>ку "Добавить" справ<br>на. Для удаления код<br>о рубрикатора:<br>е слова или словосоч<br>Желательно указыв                                                                                                    | ) указывается с бол<br>Страна:*<br>Россия<br>нан персональный<br>поскольку почтовь<br>доталельно от<br>нае, если СПАМ-фи<br>Дополните<br>а и выберите раздел<br>а выделите его в спи<br>нетания, отражающи                                                                                                    | ьшой буквы, без добавления<br>адрес электронной почты<br>же сообщения на адреса и<br>асегда доходят. Также можн<br>другого из почтовых<br>пы рубрикатора ГРНТИ, отр<br>ске и нажмите на кнопку "Уд<br>ске и нажмите на кнопку "Уд<br>ске и нажмите на кнопку и д<br>ске и нажите и кнопку и та<br>как на русском, так и на ан                                                                                                    | а вначале<br>а вначале<br>автора.<br>открытых<br>о указать<br>ера. Это<br>серверов<br>ажающие<br>алить<br>бавить<br>разделяя<br>глийском                                                      | 0<br>0<br>0<br>0<br>0                   | ИНСТРУМЕНТЫ<br>Сохранить изменения<br>Выход без сохранения<br>Авторский указатель<br>Список сотрудников<br>организации<br>Структурные подразделен<br>организации<br>Правила заполнения<br>регистрационной анкеты |
| Должность.<br>Название города (<br>гг.", "пос." и т.д.<br>Город:*<br>Москва<br>В поле E-mail /<br>Рекомендуется указыват<br>почтовых сервисов типа<br>дополнительный адрес<br>позволит связаться с а<br>заблокирует сообщение<br>E-mail:<br>Нажмите на кнопн-<br>научные интересы автор<br>Разделы тематического<br>Укажите ключевые<br>Ключевые слова:                                                                                                    | (населенного пункта<br>должен быть указ<br>ть рабочий адрес,<br>и mail.ru, yandex.ru,<br>электронной почт<br>автором в том случ<br>от системы<br>ку "Добавить" справ<br>на. Для удаления код<br>о рубрикатора:<br>е слова или словосоч<br>Желательно указыв                                                                                                    | ) указывается с бол<br>Страна:*<br>Россия<br>нан персональный<br>поскольку почтовь<br>дололните<br>на, желательно от<br>чае, если СПАМ-фи<br>Дополните<br>а и выберите раздел<br>а выделите его в спи<br>нетания, отражающи                                                                                                    | ышой буквы, без добавления<br>адрес электронной почты<br>же сообщения на адреса и<br>зсегда доходят. Также можн<br>другого из почтовых<br>льтр одного из почтовых<br>эльный E-mail:<br>пы рубрикатора ГРНТИ, отр<br>ске и нажмите на кнопку "Уд<br>С Д<br>с д<br>с научные интересы автора,<br>как на русском, так и на ан                                                                                                    | а вначале<br>автора.<br>открытых<br>о указать<br>ера. Это<br>серверов<br>ажающие<br>алить<br>разделяя<br>гглийском                                                                            | 000000000000000000000000000000000000000 | ИНСТРУМЕНТЫ<br>Сохранить изменения<br>Выход без сохранения<br>Авторский указатель<br>Список сотрудников<br>организации<br>Структурные подразделен<br>организации                                                 |
| Должность.<br>Название города (<br>гг.", "пос." и т.д.<br>Город:*<br>Москва<br>В поле E-mail ,<br>Рекомендуется указыват<br>почтовых сервисов типа<br>почтовых сервисов типа<br>ополнительный адрес<br>позволит связаться с а<br>заблокирует сообщение<br>E-mail:<br>Нажмите на кнопн-<br>научные интересы автор<br>Разделы тематического<br>Укажите ключевые<br>ключевые слова:                                                                                                    | (населенного пункта<br>должен быть указ<br>ть рабочий адрес,<br>электронной почт<br>ватором в том случ<br>от системы<br>су "Добавить" справ<br>а. Для удаления код<br>эрубрикатора:<br>е слова или словосоч<br>Желательно указыв                                                                                                    | ) указывается с бол<br>Страна:*<br>Россия<br>ан персональный<br>поскольку почтовь<br>дополните<br>на, желательно от<br>чае, если СПАМ-фи<br>Дополните<br>а и выберите раздел<br>а выделите его в спи<br>нетания, отражающи<br>ать ключевые слова                                                                                                    | ьшой буквы, без добавления<br>адрес электронной почты<br>же сообщения на адреса и<br>зостда доходят. Также можн<br>другого из почтовых<br>эльный E-mail:<br>пы рубрикатора ГРНТИ, отр<br>ске и нажмите на кнопку "Уд<br>ске и нажмите на кнопку "Уд<br>е научные интересы автора,<br>как на русском, так и на ан                                                                                                    | а вначале<br>а вначале<br>автора.<br>открытых<br>о указать<br>ера. Это<br>серверов<br>ажающие<br>алить"<br>бавить<br>разделяя<br>глийском                                                     |                                         | ИНСТРУМЕНТЫ<br>Сохранить изменения<br>Выход без сохранения<br>Авторский указатель<br>Список сотрудников<br>организации<br>Структурные подразделен<br>организации<br>Правила заполнения<br>регистрационной анкеты |
| Должность.<br>Название города (<br>'г.", "пос." и т.д.<br>Город:*<br>Москва<br>В поле E-mail ,<br>Рекомендуется указыват<br>почтовых сервисов типа<br>дополнительный адрес<br>10380лит связаться с а<br>заблокирует сообщение<br>E-mail:<br>Нажмите на кнопн-<br>научные интересы автор<br>Разделы тематического<br>Укажите ключевые<br>ключевые слова:<br>Выберите из спис<br>олучил высшее образов<br>Сли ВУЗ отсутствует в с<br>аручликованы основные                                                | (населенного пункта<br>должен быть указ<br>ть рабочий адрес,<br>и mail.ru, yandex.ru, у<br>электронной почт<br>ватором в том слуг<br>от системы<br>су "Добавить" справ<br>а. Для удаления код<br>о рубрикатора:<br>с слова или словосоч<br>Желательно указыв<br>ска зарегистрирован<br>вание. Если ВУЗ был<br>списке зарегистрирован<br>несколько высших о<br>работы, или по кото      | ) указывается с бол<br>Страна:*<br>Россия<br>ан персональный<br>поскольку почтовь<br>дополните<br>нае, если СПАМ-фи<br>Дополните<br>а и выберите раздел<br>а выделите его в спи<br>нетания, отражающи<br>ать ключевые слова                                                                                                    | ышой буквы, без добавления<br>адрес электронной почты<br>же сообщения на адреса и<br>зостда доходят. Также можн<br>другого из почтовых<br>эльный E-mail:<br>пы рубрикатора ГРНТИ, отр<br>ске и нажмите на кнопку "Уд<br>ске и нажмите на кнопку "Уд<br>ске и нажмите на кнопку "Уд<br>ске и нажмите на кнопку "Уд<br>ске и нажмите на кнопку и и<br>ске и нажите на кнопку и и<br>ске и нажите на кнопку и и<br>ске и нажите на кнопку и и<br>ске и нажите на кнопку и и<br>ске и нажите на кнопку и и<br>ске и нажите на кнопку и и<br>ске и нажите на кнопку и и<br>ске и нажите на кнопку и и<br>ске и нажите на кнопку и и<br>и и и<br>и и и и и<br>и и и и и<br>и и и и | а вначале<br>а вначале<br>автора.<br>открытых<br>о указать<br>ера. Это<br>серверов<br>ажающие<br>алить<br>алить<br>разделяя<br>глийском<br>сом автор<br>название.<br>ращений)<br>ой у него    |                                         | ИНСТРУМЕНТЫ<br>Сохранить изменения<br>Выход без сохранения<br>Авторский указатель<br>Список сотрудников<br>организации<br>Структурные подразделен<br>организации                                                 |
| Должность.<br>Название города (<br>гг.", "пос." и т.д.<br>Город:*<br>Москва<br>В поле E-mail ,<br>Зекомендуется указыват<br>почтовых сервисов типа<br>пополнительный адрес<br>10380лит связаться с а<br>ваблокирует сообщение<br>E-mail:<br>Нажмите на кнопн<br>аучные интересы автор<br>Разделы тематического<br>Укажите ключевые<br>Ключевые слова:<br>Выберите из спис<br>олучил высшее образов<br>сли ВУЗ отсутствует в с<br>ручную. Если у автора<br>публикованы основные<br>Высшее учебное заведе | (населенного пункта<br>должен быть указ<br>ть рабочий адрес,<br>и mail.ru, yandex.ru, у<br>электронной почт<br>ватором в том случ<br>от системы<br>су "Добавить" справ<br>а. Для удаления код<br>рубрикатора:<br>с слова или словосо-<br>желательно указыв<br>ска зарегистрирован<br>вание. Если ВУЗ был<br>гиске зарегистрирован<br>несколько высших о<br>работы, или по кото<br>ние: | ) указывается с бол<br>Страна:*<br>Россия<br>ан персональный<br>поскольку почтове<br>дополните<br>на, желательно от<br>чае, если СПАМ-фи<br>Дополните<br>а и выберите раздел<br>а выберите раздел<br>а выберите раздел<br>а выберите раздел<br>а выберите раздел<br>нетания, отражающи<br>ать ключевые слова<br>ных высших учебне<br>переименован, выб<br>ванных, то введите е<br>бразований, укажите орой он работает в н | ышой буквы, без добавления<br>адрес электронной почты<br>же сообщения на адреса и<br>зосегда доходят. Также можн<br>другого из почтовых<br>альтр одного из почтовых<br>альный E-mail:<br>пы рубрикатора ГРНТИ, отр<br>ске и нажмите на кнопку "Уд<br>ске и нажмите на кнопку "Уд<br>и до<br>уд<br>е научные интересы автора,<br>как на русском, так и на ан<br>их заведений ВУЗ, в котор<br>ерите в списке его текущее и<br>го полное название (без сок<br>ту специальность, по котор<br>астоящее время                                                                                                    | а вначале<br>а вначале<br>автора.<br>открытых<br>о указать<br>ера. Это<br>серверов<br>ажающие<br>алить<br>алить<br>разделяя<br>глийском<br><br>ом автор<br>название.<br>ращений)<br>ой у него |                                         | ИНСТРУМЕНТЫ<br>Сохранить изменения<br>Выход без сохранения<br>Авторский указатель<br>Список сотрудников<br>организации<br>Структурные подразделен<br>организации<br>Правила заполнения<br>регистрационной анкеты |

Рис. 4.1.1 Регистрация нового автора

| Укажито полное название полозовония                                                                                                    |                                                                                                    |                                          |
|----------------------------------------------------------------------------------------------------|----------------------------------------------------------------------------------------------------|------------------------------------------|
| маленькой буквы                                                                                                    | ВУЗа (факультет, институт), без сокращений, с                                                                                                    |                                          |
| Подразделение ВУЗа (факультет, институт):                                                                                                    |                                                                                                    | ИНСТРУМЕНТЫ                              |
|                                                                                                    | Выбрать                                                                                                    | Осохранить изменения                     |
|                                                                                                    |                                                                                                    | Выход без сохранения                     |
| Укажите год окончания ВУЗа и присвоенную                                                                                                    | по окончании квалификацию                                                                                                    |                                          |
| Год окончания ВУЗа:                                                                                                    | Квалификация:                                                                                                    | Авторский указатель                      |
| ▼                                                                                                    |                                                                                                    |                                          |
| Нажмите на кнопку "Выбрать" справа, найл                                                                                                    | ите специальность, соответствующую квалификации                                                                                                    | организации                              |
| лора, в классификаторе специальностей по обр<br>іециальности. Если специальности нет в спис<br>аксимально близкую по тематике                                                                                                    | разованию ОКСО, и щелкните мышью на названии<br>же, введите ее название вручную или выберите                                                                                                    | Структурные подразделения<br>организации |
| Специальность высшего образования:                                                                                                    |                                                                                                    |                                          |
|                                                                                                    | Выбрать                                                                                                    | регистрационной анкеты                   |
| которая больше соответствует его текущей научно<br>Ученая степень:                                                                                                    | й деятельности<br>Ученое звание:                                                                                                    |                                          |
| <b>•</b>                                                                                                    |                                                                                                    |                                          |
|                                                                                                    |                                                                                                    |                                          |
| Нажмите на кнопку "Выбрать" справа, найди<br>втора, в номенклатуре специальностей научных<br>пециальности. Если специальности нет в спис<br>аксимально близкую по тематике<br>Специальность ученой степени:                                                                                                    | те специальность, соответствующую ученой степени<br>работников ВАК, и щелкните мышью на названии<br>же, введите ее название вручную или выберите<br>Выбрать                                                                                                    |                                          |
| Нажмите на кнопку "Выбрать" справа, найди<br>втора, в номенклатуре специальностей научных<br>пециальности. Если специальности нет в спис<br>иаксимально близкую по тематике<br>Специальность ученой степени:                                                                                                    | те специальность, соответствующую ученой степени<br>работников ВАК, и щелкните мышью на названии<br>же, введите ее название вручную или выберите<br>Выбрать                                                                                                    |                                          |
| Нажмите на кнопку "Выбрать" справа, найди<br>ввтора, в номенклатуре специальностей научных<br>специальности. Если специальности нет в спис<br>аксимально близкую по тематике<br>Специальность ученой степени:<br>Укажите другие научно-исследовательские о<br>занее (кроме места текущей работы, указанно<br>убликации                   | те специальность, соответствующую ученой степени<br>работников ВАК, и щелкните мышью на названии<br>же, введите ее название вручную или выберите<br>Выбрать<br>прганизации, в которых автор работает или работал<br>ого выше). Это поможет идентифицировать его |                                          |
| Нажмите на кнопку "Выбрать" справа, найди<br>ввтора, в номенклатуре специальностей научных<br>специальности. Если специальности нет в спис<br>чаксимально близкую по тематике<br>Специальность ученой степени:<br>Укажите другие научно-исследовательские о<br>ранее (кроме места текущей работы, указанно<br>тубликации<br>Организации: | те специальность, соответствующую ученой степени<br>работников ВАК, и щелкните мышью на названии<br>же, введите ее название вручную или выберите<br>Выбрать<br>рганизации, в которых автор работает или работал<br>ого выше). Это поможет идентифицировать его  |                                          |

Рис. 4.1.1 Регистрация нового автора

После заполнения анкета попадает на рассмотрение администраторам системы SCIENCE INDEX. Необходимо отметить, что уникальный идентификационный номер (SPIN-код) для автора при этом не назначается, он выдается только самостоятельно зарегистрированным в SCIENCE INDEX авторам. Зарегистрированный ответственным представителем организации автор автоматически включается в список сотрудников данной организации.

# 4.2. Привязка сотрудников к подразделениям

После того, как все сотрудники привязаны к организации, распределить их по подразделениям организации. При этом, кроме информации о том, что этот сотрудник работает (или работал) в данной организации, нужно указать в каком подразделении организации работает данный сотрудник.

Для ввода этой информации ответственный представитель организации (или представитель конкретного подразделения) должен открыть страницу "Список сотрудников организации", ссылка на которую находится в разделе "Профиль организации". В верхней части этой страницы находится поисковая форма, в которой можно выбрать конкретное подразделение (на любом уровне иерархии) и вывести список сотрудников конкретно этого подразделения.

| Центр фото                                                                                                    | химии РАН (61/3)                                                                                                    |                                                                                                    | -                                                                         | ו ו                             | ИНСТРУМЕНТЫ                                                                                                    |
|----------------------------------------------------------------------------------------------------|----------------------------------------------------------------------------------------------------|----------------------------------------------------------------------------------------------------|---------------------------------------------------------------------------|---------------------------------|----------------------------------------------------------------------------------------------------|
| Показывать                                                                                                    |                                                                                                    |                                                                                                    |                                                                           | 1                               | Выделить всех авторов на<br>странице                                                                                                    |
| также автор                                                                                                    | ов, привязанных к ниже                                                                                                    | -                                                                                                    | _                                                                         |                                 |                                                                                                    |
| Фамилия:                                                                                                    |                                                                                                    | Должность:                                                                                                    | Год:                                                                      | ก                               | Снять выделение                                                                                                    |
| Сортировка                                                                                                    | :                                                                                                    | Порядок:                                                                                                    |                                                                           |                                 | Включить сотрудников в<br>состав подразделения                                                                                                    |
| по фамилии                                                                                                    | •                                                                                                    | по возрастанию 🔽 Очисти                                                                                                | ть Поиск                                                                  |                                 | Перевести сотрудников в<br>другое подразделение                                                                                                    |
|                                                                                                    |                                                                                                    |                                                                                                    |                                                                           |                                 | Удалить сотрудников из<br>состава подразделения                                                                                                    |
| 0                                                                                                    | Зсего найдено авторов: (                                                                                                    | <b>51</b> из <b>61</b> . Показано на данной странице: (                                                                | с <b>1</b> по <b>61</b> .                                                 |                                 | Удалить сотрудников из<br>организации                                                                                                    |
|                                                                                                    |                                                                                                    | Автор                                                                                                    | Публ.                                                                     | Цит.                            | Указать должность сотруд<br>и период его работы в<br>организации                                                                                                    |
| Авакя<br>Лабора                                                                                                    | н Виталий Гайкович<br>тория сенсорики                                                                                                    | *                                                                                                    | 124 💧                                                                     | 495                             | <ul> <li>Добавить выделенных авт<br/>в группу авторов:</li> <li>Новая группа авторов</li> </ul>                                                                                                    |
|                                                                                                    |                                                                                                    |                                                                                                    |                                                                           |                                 |                                                                                                    |
| Айт А<br>Лабора                                                                                                    | нтон Оскарович<br>тория фотохромных сис                                                                                                    | гем                                                                                                    | 19 🔒                                                                      | 49                              | Искать в публикациях<br>выделенных авторов                                                                                                    |
| <ul> <li>Айт А<br/>Лабора</li> <li>Алфим<br/>Лабора</li> </ul>                                                                                   | нтон оскарович<br>тория фотохромных сис<br>юв Михаил Владими<br>тория сенсорики                                                                                                    | гем<br><b>рович<sup>*</sup></b>                                                                                        | 19 <b>b</b>                                                               | 49<br>5568                      | <ul> <li>Искать в публикациях<br/>выделенных авторов</li> <li>Поиск сотрудников<br/>организации в авторском</li> </ul>                                                                                                    |
| <ul> <li>Айт А<br/>Лабора</li> <li>Алфим<br/>Лабора</li> <li>Ариста<br/>Лабора</li> </ul>                                                        | нтория фотохромных сис<br>ков Михаил Владими<br>тория сенсорики<br>зрхов Владимир Мих<br>тория сенсорики                                                                                          | гем<br>рович*<br>айлович                                                                                               | 19 🔥<br>853 🔥<br>31 🔥                                                     | 49<br>5568<br>100               | <ul> <li>Искать в публикациях<br/>выделенных авторов</li> <li>Поиск сотрудников<br/>организации в авторском<br/>указателе</li> <li>Добавить сотрудника в<br/>вторский указатель</li> </ul>                                                                                              |
| <ul> <li>Айт А<br/>Лабора</li> <li>Алфии<br/>Лабора</li> <li>Ариста<br/>Лабора</li> <li>Атабера</li> <li>Атабера</li> </ul>                      | нтор оскарович<br>гория фотохромных сис<br>юв Михаил Владими<br>тория сенсорики<br>эрхов Владимир Мих<br>тория сенсорики<br>кян Левон Суренови<br>тория фотохимии краси                           | гем<br>рович <sup>*</sup><br>айлович<br>ч<br>гелей                                                                     | 19 🔥<br>853 🔥<br>31 🔥<br>43 🏠                                             | 49<br>55568<br>100<br>201       | <ul> <li>Искать в публикациях<br/>выделенных авторов</li> <li>Поиск сотрудников<br/>организации в авторском<br/>указателе</li> <li>Добавить сотрудника в<br/>авторский указатель</li> <li>Структурные подразделен<br/>организации</li> </ul>                                            |
| <ul> <li>Айт А<br/>Лабора</li> <li>Алфин<br/>Лабора</li> <li>Ариста<br/>Лабора</li> <li>Атабера<br/>Лабора</li> <li>Багату<br/>Лабора</li> </ul> | нтор оскарович<br>гория фотохромных сис<br>нов Михаил Владими<br>тория сенсорики<br>архов Владимир Мих<br>тория сенсорики<br>кян Левон Суренови<br>тория фотохимии краси<br>гория квантовой химии | гем<br>рович <sup>*</sup><br>айлович<br>ч<br>телей<br><b>тександрович<sup>*</sup></b><br>и молекулярного моделирования | 19 <b>h</b><br>853 <b>h</b><br>31 <b>h</b><br>43 <b>h</b><br>184 <b>h</b> | 49<br>5568<br>100<br>201<br>930 | <ul> <li>Искать в публикациях<br/>выделенных авторов</li> <li>Поиск сотрудников<br/>организации в авторском<br/>указателе</li> <li>Добавить сотрудника в<br/>авторский указатель</li> <li>Структурные подразделен<br/>организации</li> <li>Список публикаций<br/>организации</li> </ul> |

#### Рис. 4.2.1 Список сотрудников организации

Если выбрать верхний уровень подразделений – название организации и выбрать режим показывать «только авторов, привязанных к выбранному подразделению», можно получить список всех сотрудников, которые пока не включены ни в одно из

подразделений организации. Соответственно, с этим списком и нужно работать при привязке сотрудников к подразделениям.

Для включения конкретных сотрудников в состав подразделения нужно выделить их в списке и выбрать пункт "Включить сотрудников в состав подразделения" в панели "Инструменты" в правой части страницы. При этом откроется дополнительное окно с иерархической структурой организации, где можно выбрать подразделение, в состав которого нужно включить этих сотрудников.

Сотрудник может быть включен в состав подразделения на любом уровне иерархии, независимо от того, имеются ли у данного подразделения свои дочерние подразделения. Если сотрудник включен в состав подразделения, то он считается и сотрудником всех вышестоящих по иерархии подразделений организации. Это означает, что список сотрудников подразделения включает всех сотрудников, которые включены как непосредственно в это подразделение, так и во все дочерние по отношению к данному подразделения.

Если сотрудник (или несколько сотрудников) переходит на работу в другое подразделение, то необходимо выделить его в списке и выбрать пункт "Перевести сотрудников в другое подразделение" в панели "Инструменты". Система запросит подтверждение перевода сотрудника в другое подразделение. Далее, как обычно, в дополнительном окне нужно выбрать подразделение, в которое переводится данный сотрудник.

Если сотрудник увольняется, не нужно удалять его из состава подразделения, в котором он работал перед увольнением. Это позволит учитывать его публикации при расчете библиометрических показателей для данного подразделения, которые, как правило, охватывают период 5 последних лет. Если подразделение, где работал сотрудник, реорганизуется, то можно перевести сотрудника из этого подразделения на уровень организации. Это позволит не потерять его публикации хотя бы при расчете интегральных показателей для организации в целом.

Если нужно удалить сотрудника из списка сотрудников данной организации (например, если он был включен ошибочно), то можно выделить его в списке и выбрать пункт "Исключить сотрудника из состава подразделения" в панели "Инструменты". При этом система запросит подтверждение осуществления данного действия.

19

Для расчета показателей публикационной активности организации важно знать, в течение какого периода времени каждый из сотрудников работал в данной организации. Это позволяет учитывать публикации, сделанные в период работы данного сотрудника в этой организации. Это касается и сотрудников, которые сейчас не работают в данной организации, но работали в ней, например, несколько лет назад. Их публикации за тот период тоже должны засчитываться организации при расчете ее интегральных показателей публикационной активности и цитируемости.

| Nº  | Автор Публ. I                                                                                                    | цит.<br>Включить сотрудников в состав подразделения                                                                                                    |
|-----|----------------------------------------------------------------------------------------------------|----------------------------------------------------------------------------------------------------|
| 1 [ | <ul> <li>Лившиц Всеволод Аронович</li> <li>Лаборатория структуры и динамики молекулярно-организованных систем</li> <li>87 4</li> </ul>               | <ul> <li>Перевести сотрудников в другое подразделение</li> <li>Удалить сотрудников из состава подразделения</li> <li>Удалить сотрудников из</li> </ul> |
|     | ЛИВШИЦ ВСЕВОЛОД АРОНОВИЧ                                                                                                    | организации<br>Указать должность сотрудника<br>и период его работы в<br>организации                                                                    |
|     | Должность (полностью, без сокращений, с маленькой буквы)<br>заведующий лабораторией<br>.::                                                           | <ul> <li>Добавить выделенных авторов<br/>в группу авторов:</li> </ul>                                                                                  |
|     | Период работы в организации (если сотрудник работает в организации в настоящее время, вместо года окончания укажите "текущий")<br>1997 💌 - текущий 💌 | <ul> <li>Искать в публикациях<br/>выделенных авторов</li> </ul>                                                                                        |
|     | Отмена Сохранить                                                                                                    | Поиск сотрудников<br>организации в авторском<br>указателе                                                                                              |
|     |                                                                                                    | Добавить сотрудника в<br>авторский указатель                                                                                                    |
|     |                                                                                                    | Отруктурные подразделения<br>организации                                                                                                    |

Рис. 4.2.2 Ввод периода работы и должности сотрудника организации

Для ввода данных о периоде работы сотрудника в данной организации нужно вначале найти его в списке сотрудников организации. Для этого в поисковой форме, расположенной в верхней части страницы, предусмотрена возможность поиска фамилии, сотрудников по подразделению (для сотрудников, привязанных К подразделениям), а также году (можно вывести список сотрудников, числящихся в организации на конкретный год). Затем нужно выделить сотрудника в списке сотрудников организации и выбрать пункт "Указать должность сотрудника и период его работы в организации" в панели "Инструменты". При этом будет открыто дополнительное окно, где можно ввести должность сотрудника, год начала работы сотрудника в этой организации и год окончания его работы. Если сотрудник работает в данной организации в настоящее время, то вместо точного значения года окончания нужно выбрать значение "Текущий". Это избавляет от необходимости каждый год уточнять данные о периоде работы сотрудников в данной организации, продлевая год окончания их работы.

В то же время ответственный представитель организации должен по крайней мере один раз в год просматривать список сотрудников организации и заменять значение "Текущий" на точное значение года окончания работы в организации для тех сотрудников, которые больше не работают в данной организации.

# 5. Список публикаций организации

Для просмотра и работы со списком публикаций организации необходимо перейти на страницу "Список публикации организации" из раздела "Профиль организации" или со страницы со структурой организации. На эту страницу можно перейти также из списка организаций в РИНЦ, щелкнув мышью на числе публикаций организации.

| AN - AN                                   | СПИСОК ПУБЛИКАНИЙ ОРГАНИЗАН                                                                                                    | ли   | Возможные лействия                                                                    |
|-------------------------------------------|----------------------------------------------------------------------------------------------------|------|---------------------------------------------------------------------------------------|
| Arring Service                            | центр фотохимии ран<br>Масква<br>Масква                                                                                                    | 0    | <ul> <li>Следующая страница</li> <li>Выдодить все вубликации на</li> </ul>            |
| Подразделен                               | ие                                                                                                    | •    | <ul> <li>общенить все пусликации на этой странице</li> <li>Снять выделение</li> </ul> |
| Тематика                                  | Раскрытт                                                                                                    | *    | Добавить выделенные<br>публикации в подборку:                                         |
| Журналы                                   | Раскрыти                                                                                                    | 5 🍣  | Новая подборка                                                                        |
| Организации                               | Раскрыт                                                                                                    | 5 😽  | Добавить все публикации<br>организации в указанную выше                               |
| Авторы                                    | Раскрыт                                                                                                    | ⊳ 💝  | подборку                                                                              |
| Годы                                      | Раскрыти                                                                                                    | ⇒ 💝  | Вывести список статей,<br>цитирующих публикации                                       |
| Тип                                       | Раскрыти                                                                                                    | 5 🍣  | организации                                                                           |
|                                           | публикации, в которых указана организация в качестве места работы автора                                                                                                    | -    | Анализ публикационной<br>активности организации                                       |
| TIOKd3blBdTb                              | с учетом публикаций, извлеченных из списков литературы                                                                                                    | •    | Вывести на печать список<br>публикаций организации                                    |
| Сортировка                                | по числу цитирований ▼ Порядок по убыванию ▼ Очистить Пои<br>Всего найдено 805 публикаций с общим количеством цитирований: 4343.<br>Показано на данной странице: с 1 по 100.                                     | СК   | Инструкция для представителей<br>организаций по работе в<br>системе SCIENCE INDEX     |
|                                           | Публикация                                                                                                    | Цит. | 👩 Структурные подразделения                                                           |
| 1 PHOTO                                   | SWITCHABLE MOLECULAR RECEPTORS                                                                                                    |      | организации                                                                           |
| Journal                                   | of Photochemistry and Photobiology A: Chemistry. 2003. T. 158. № 2-3. C. 183-198.                                                                                                    | 90   | Список сотрудников<br>организации                                                     |
| 2 PHOTO<br>Chibiso<br>The Jou<br>Structur | PROCESSES IN SPIROPYRAN-DERIVED MEROCYANINES<br>v A.K., Görner H.<br>rrnal of Physical Chemistry A (Dynamics, Kinetics, Environmental Chemistry, Spectroscopy,<br>re, Theory). 1997. T. 101. № 24. C. 4305-4312. | 82   |                                                                                       |

## Рис. 5.1 Список публикаций организации

Список публикаций организации, показываемый на данной странице, может выводиться в трех разных режимах (для этого нужно выбрать соответствующий режим в поле «Показывать»):

1) Публикации, в которых указана организация в качестве места работы автора

В этом случае в список включаются только публикации, у которых в явном виде указана данная организация в качестве места работы одного из авторов. При этом в список не попадают те публикации, где сотрудник данной организации указал в качестве места работы другую организацию, где он, возможно, работает по совместительству, а также публикации, в которых не удалось идентифицировать и точно привязать организацию (например, по причине нестандартного написания или сокращения, или неоднозначности написания названия организации).

#### 2) Публикации сотрудников в период их работы в организации

В этом режиме принадлежность публикации к данной организации определяется через авторов, включенных ответственным представителем в список сотрудников организации. При этом в список публикаций включаются только те публикации, которые были изданы в течение периода работы данного сотрудника в этой организации. Если период работы сотрудника в организации не был указан ответственным представителем организации, то его публикации не засчитываются, точнее, засчитываются только те из них, где организация указана в явном виде. Этот режим дает расширенный список публикаций организации, куда включаются дополнительно все публикации, сделанные сотрудниками за время их работы в организации, независимо от того, указали ли они в своих публикациях эту организацию в качестве места работы.

## 3) Все публикации нынешних сотрудников организации

В этом режиме принадлежность публикации к данной организации также определяется через авторов, включенных ответственным представителем в список сотрудников организации. Различия по отношению к предыдущему варианту заключаются в том, что, во-первых, учитываются только публикации авторов, которые в настоящее время являются сотрудниками организации, и, во-вторых, учитываются все публикации этих сотрудников, независимо от того, где они работали раньше. Таким образом, сформированный таким образом список публикаций, а также показатели, рассчитанные на основе этого списка, отражают, по сути своей, потенциал текущего кадрового состава организации, учитывая все предыдущие заслуги сотрудников. Если период работы сотрудника в организации не был указан ответственным представителем организации, то его публикации не засчитываются, поскольку отсутствует информация о том, что он является сотрудникам организации в настоящее время. В этом случае засчитываются только публикации данного автора, где организация указана в явном виде.

Кроме публикаций, которые имеют в РИНЦ полное библиографическое описание, на этой странице можно просмотреть публикации сотрудников организации, которые удается извлечь из списков цитируемой литературы. Для этого нужно выбрать режим формирования списка публикаций "С учетом публикаций, извлеченных из списков литературы". В самом списке эти публикации выделены специальной иконкой (легенда с используемыми иконками показывается в левом столбце страницы).

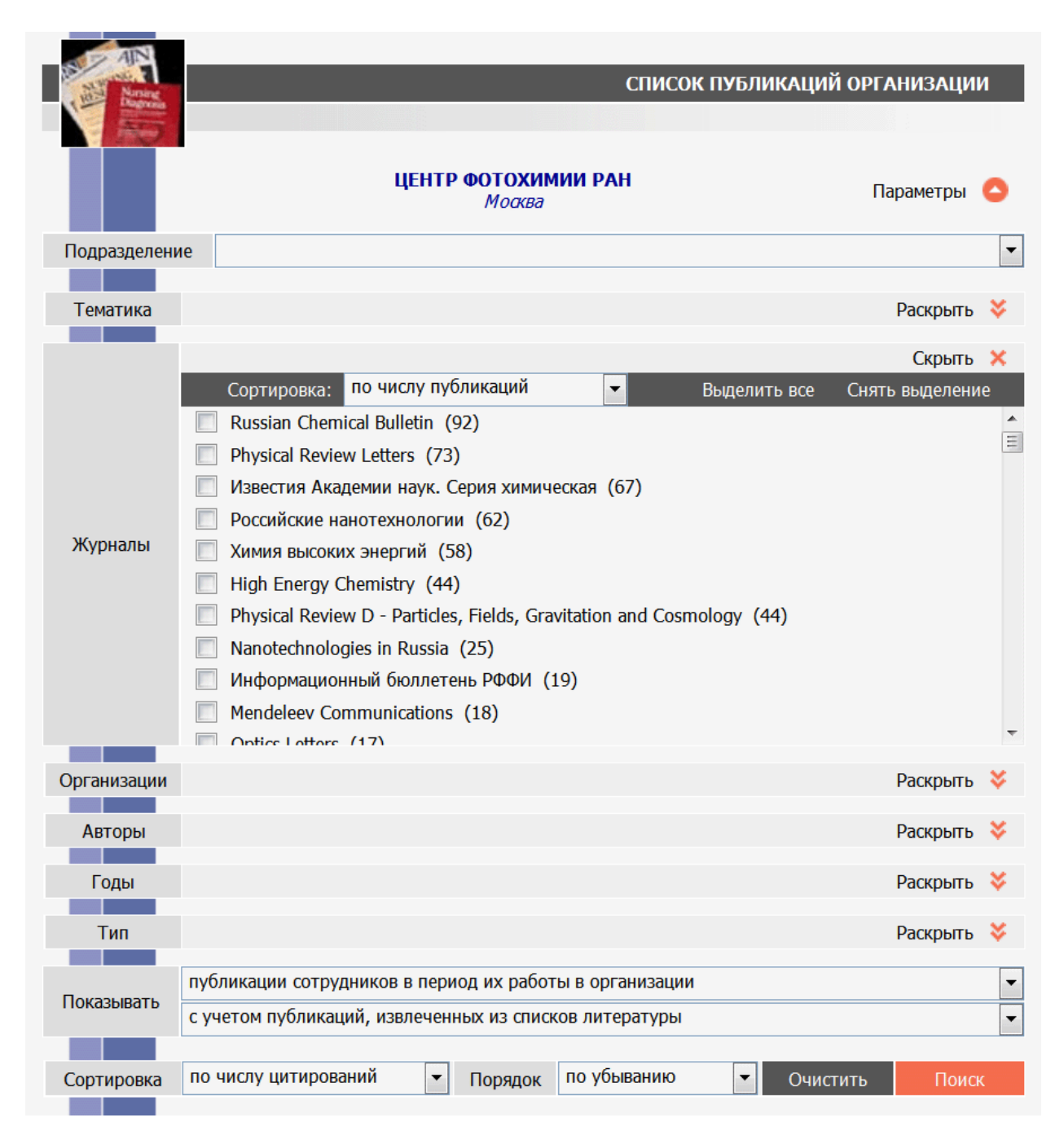

Рис. 5.2 Раздел «Параметры» списка публикаций организации

Список публикаций организации может включать до нескольких десятков тысяч публикаций. Для удобства работы с таким большим количеством публикаций на странице со списком публикаций организации предусмотрена возможность отбора и анализа списка по различным параметрам (Рисунок 5.2).

Для анализа доступны следующие параметры:

- подразделение организации;

- тематическое направление публикации (по верхнему уровню ГРНТИ);

- журнал, где опубликована работа;

- организация, совместно с которой выполнялась работа;

- автор публикации;

- год издания;

- тип публикации.

Зона просмотра и выбора значений этих параметров расположена в верхней части страницы. При начальном открытии страницы эта зона скрыта. Для раскрытия зоны необходимо щелкнуть на иконке в виде красной кнопки и надписью "Параметры", расположенной справа от названия организации. С помощью этой же кнопки можно, при необходимости, скрыть зону выбора значений параметров.

Внутри зона параметров состоит из отдельных секций, предназначенных для работы с конкретными параметрами. Для того, чтобы просмотреть все доступные значения конкретного параметра для данной организации, необходимо раскрыть соответствующую секцию в зоне выбора значений параметров., щелкнув мышью на надписи "Раскрыть" или соседней иконке, расположенной в правой части секции. При этом пространство, занимаемое секцией, будет расширено вниз, и будет заполнено списком доступных значений данного параметра. Высота секции подстраивается под количество параметров, но не превышает определенной величины, позволяющей одновременно показать 10 значений параметра, по одному значению в каждой строке. Остальные значения можно просмотреть с помощью прокрутки списка. На рисунке 5.2 показано, как выглядит список авторов в раскрытом состоянии.

Следует отметить, что список значений параметра может при раскрытии секции выводиться не сразу, поскольку он формируется динамически в момент открытия путем асинхронного запроса на сервер. Пока список значений формируется, в секции выводится информационное сообщение "Загружается...".

Для каждого значения параметра в скобках указано количество публикаций в данной подборке, соответствующих этому значению. Необходимо отметить, что не все публикации могут иметь соответствующие значения в списках. Например, в списке могут быть публикации, не приписанные ни к одной из тематических рубрик или не привязанные ни к одному из подразделений организации. Или публикации, не имеющие отношения к научным журналам (например, монографии, диссертации и т.д.). Также не все организации или авторы публикаций в списке могут быть полностью идентифицированы и привязаны к нормативным спискам организаций или авторов. Также необходимо учитывать, что в списках организаций и авторов показываются только российские организации и авторы из нормативных списков.

Для того, чтобы выбрать определенное значение в списке значений параметров, нужно его выделить, щелкнув мышью в соответствующей строке списка. При этом строка с этим значением выделяется серым цветом. Для снятия выделения необходимо еще раз щелкнуть мышью на выделенной строке. Можно одновременно выделить несколько значений или выделить сразу весь список, нажав на ссылку "Выделить все". Для снятия выделения со всего списка служит ссылка "Снять выделение". Кроме того, можно очистить сразу значения всех параметров, если нажать на кнопку "Очистить" в нижней части зоны выбора значений параметров.

Количество выделенных значений показывается в верхней статусной строке секции. При щелчке мышью на надписи "Скрыть" в этой строке секция может быть свернута, однако число выделенных записей всегда остается видимым.

Предусмотрена также возможность изменения порядка сортировки списка значений параметров внутри секции. Изначально все списки отсортированы в порядке убывания числа публикаций, то есть вверху списка оказываются самые часто встречающиеся значения параметров для данного списка публикаций. При желании можно отсортировать значения по названию. Это может быть удобно, если нужно найти конкретное значение в длинном списке. Также можно выбрать вариант "Выделенные в начале", который позволяет передвинуть в начало списка все выделенные значения параметра, разбросанные по всему списку.

Выделив нужные значения параметров, нужно нажать на кнопку "Поиск". При этом в списке публикаций организации останутся только публикации, соответствующие выбранным значениям параметров. При запросе внутри одного типа параметра значения объединяются логикой "или", а между разными типами параметров - логикой "и". Например, чтобы выделить публикации конкретного подразделения организации за последние 5 лет, нужно выделить в секции "Годы" 5 строк, соответствующих годам этого периода, и соответствующие подразделение в секции "Подразделение".

26

## 6. Добавление публикаций, отсутствующих в РИНЦ

В отличие от авторов, которые могут включать в свой список только уже имеющиеся в базе данных публикации, ответственные представители организаций имеют право добавлять новые публикации, причем не только статьи в научных журналах, но и монографии, материалы конференций, научные отчеты, сборники статей, патенты, диссертации и другие типы научных публикаций.

В системе SCIENCE INDEX форма для загрузки библиографического описания публикации позволяет ввести полную информацию о публикации, однако вопрос о необходимости заполнения всех полей остается на усмотрение организации.

При этом необходимо иметь ввиду, что:

- при отсутствии информации о месте работы авторов публикации ее привязка к авторам из нормативного списка авторов РИНЦ и к организациям будет осложнена;

 при отсутствии ключевых слов и аннотации публикация будет реже и ниже по списку выводиться в результатах поисковых запросов, то есть видимость публикации для пользователей уменьшается, в том числе и для поисковиков Интернет, которые индексируют сайт elibrary.ru;

 при отсутствии списка цитируемой литературы не будут учитываться ссылки из этой публикации на другие, в том числе на публикации этих же авторов и этой же организации.

Представитель организации может добавить или уточнить только описания публикаций сотрудников организации, к которой имеет доступ в системе SCIENCE INDEX для организаций, или публикаций, цитирующих работы сотрудников этой организации. Такой автор должен быть отнесен в список сотрудников организации (см. Раздел 4). Для добавления публикаций в РИНЦ, нужно перейти в раздел «Добавление публикаций в РИНЦ» из меню профиля организации. В разделе добавлены или отредактировки публикаций находятся все публикации, которые добавлены или отредактированы представителем от организации. В данном списке отражается название публикации, дата добавления или корректировки публикации, дата добавления или корректировки публикации, идентификатор статьи и статус, в котором находится та или иная запись. Публикации можно отбирать с помощью поисковой системы, расположенной вверху страницы. Для отслеживания статуса публикации, например, нужно воспользоваться выпадающим меню «Статус описания публикации» (Рис. 6.1).

27

|    | добавление и уточнение<br>центр фото                                                               | Е ОПИСАНИЙ ПУБ.<br>ХИМИИ РАН    | ликаций                  |          | российский индекс<br>научного цитирования<br>Science Index                                                                                           |
|----|----------------------------------------------------------------------------------------------------|---------------------------------|--------------------------|----------|----------------------------------------------------------------------------------------------------|
|    | Статус описания публикации: Вид о                                                                  | перации:                        |                          |          | <ul> <li>Добавить новое описание публикации</li> </ul>                                                                                               |
|    | Сортировка: Порядок: по дате отправления по возрастанию                                            | Очистит                         |                          | ИСК      | <ul> <li>Список сотрудников<br/>организации</li> <li>Структурные подразделения<br/>организации</li> <li>Список публикаций<br/>организации</li> </ul> |
| Nº | всего наидено описании: 14. Показано на дан<br>Название публикации                                 | чной странице: с 1 по<br>Статус | 1 <del>4</del> .<br>Дата | ID       |                                                                                                    |
| 1. | КРОСС-ПРОДАЖИ В СТРАХОВАНИИ ЖИЗНИ                                                                  | редактирование                  | 16.03.2009<br>13:24:00   | 11699267 |                                                                                                    |
| 2. | Испытания хребтины, утяжеленной свинцовым сердечником<br>на ярусном промысле в прикамчатских водах | , редактирование                | 16.03.2009<br>18:54:00   | 11688664 |                                                                                                    |
| 3. | Испытания хребтины, утяжеленной свинцовым сердечником<br>на ярусном промысле в прикамчатских водах | , отправлено                    | 16.03.2009<br>18:56:00   | 11688664 |                                                                                                    |

# Рис. 6.1 Добавление и уточнение описаний публикаций

Ответственный представитель организации может добавить новую публикацию в РИНЦ несколькими путями:

# 1) Ввести полное библиографическое описание публикации

В этом случае нужно в панели «Инструменты» выбрать операцию "Добавить новое описание публикации". При этом открывается дополнительное окно, в котором нужно выбрать режим добавления публикации – «ручной ввод данных о публикации» (Рис. 6.2). В появившемся окне нужно заполнить поля библиографического описания, соответствующего типу добавляемой публикации. Состав полей формы при этом меняется в зависимости от типа публикации.

| ручнои | і ввод данных о публикации                               |  |
|--------|----------------------------------------------------------|--|
| ручної | і ввод данных о публикации                               |  |
| библис | ографическая ссылка на публикацию в произвольном формате |  |
|        |                                                          |  |
|        |                                                          |  |
|        |                                                          |  |
|        |                                                          |  |
|        |                                                          |  |
|        |                                                          |  |
|        |                                                          |  |
|        |                                                          |  |
|        |                                                          |  |

Рис. 6.2 Выбор режима ввода описания публикации

| статья в журнале                                                                                                    | •                                                                                            | научная статья                            |                | -                                                                                                   |  |
|----------------------------------------------------------------------------------------------------|----------------------------------------------------------------------------------------------|-------------------------------------------|----------------|----------------------------------------------------------------------------------------------------|--|
| Журнал:*                                                                                                    |                                                                                              |                                           |                |                                                                                                    |  |
|                                                                                                    | гранспорт                                                                                    |                                           |                | Рибрати                                                                                             |  |
|                                                                                                    |                                                                                              |                                           |                | овюрать                                                                                             |  |
| Год:*                                                                                                    | Том:                                                                                         |                                           | Номер выпуска: |                                                                                                    |  |
| 2012                                                                                                    |                                                                                              |                                           | 1              |                                                                                                    |  |
| Название (тема) выпуска:                                                                                                    |                                                                                              |                                           |                |                                                                                                    |  |
|                                                                                                    |                                                                                              |                                           |                |                                                                                                    |  |
| пазвание раздела журнала.                                                                                                    |                                                                                              |                                           |                |                                                                                                    |  |
| Страницы:                                                                                                    | Порядковый                                                                                   | номер:                                    | Язык:*         |                                                                                                    |  |
| 32-34                                                                                                    | 8                                                                                            |                                           | русский        | •                                                                                                   |  |
| Название на русском языке:                                                                                                    |                                                                                              |                                           |                |                                                                                                    |  |
| Обособленное обслуживание вь                                                                                                    | вовов для повышен                                                                            | ия эффективности                          | работы ЦОВ     |                                                                                                    |  |
|                                                                                                    |                                                                                              |                                           |                | .::                                                                                                 |  |
| пазвание на англииском языке:                                                                                                    |                                                                                              |                                           |                |                                                                                                    |  |
|                                                                                                    |                                                                                              |                                           |                | .::                                                                                                 |  |
| Авторы                                                                                                    |                                                                                              |                                           |                |                                                                                                    |  |
| 1. Андреев Р.В.                                                                                                    |                                                                                              |                                           |                | 1                                                                                                   |  |
| 2. Татаринова Н.М.                                                                                                    |                                                                                              |                                           |                | 2                                                                                                   |  |
| Добавить Изменить<br>Организации:<br>1. Самарский филиал ОАО "В                                                                                                    | Удалить<br>ЮлгаТелеком"                                                                      |                                           | Αφά            | рилиация                                                                                            |  |
| Добавить Изменить<br>Организации:<br>1. Самарский филиал ОАО "В<br>2. ПГУТИ                                                                                                    | Удалить<br>КолгаТелеком"                                                                     |                                           |                | оилиация                                                                                            |  |
| Добавить Изменить<br>Организации:<br>1. Самарский филиал ОАО "В<br>2. ПГУТИ<br>Добавить Изменить                                                                                                    | Удалить<br>юлгаТелеком"<br>Удалить                                                           |                                           |                | оилиация                                                                                            |  |
| Добавить Изменить<br>Организации: <br>1. Самарский филиал ОАО "В<br>2. ПГУТИ<br>Добавить Изменить<br>Разделы тематического рубрика                                                                                                    | Удалить<br>ЮлгаТелеком"<br>Удалить<br>тора:                                                  |                                           |                | лиация                                                                                              |  |
| Добавить Изменить<br>Организации:<br>1. Самарский филиал ОАО "В<br>2. ПГУТИ<br>Добавить Изменить<br>Разделы тематического рубрика                                                                                                    | Удалить<br>КолгаТелеком"<br>Удалить<br>тора:                                                 |                                           |                | млиация<br>Добавить                                                                                 |  |
| Добавить Изменить<br>Организации:<br>1. Самарский филиал ОАО "В<br>2. ПГУТИ<br>Добавить Изменить<br>Разделы тематического рубрика                                                                                                    | Удалить<br>КолгаТелеком"<br>Удалить<br>тора:                                                 |                                           |                | илиация<br>Добавить<br>Удалить                                                                      |  |
| Добавить Изменить<br>Организации:<br>1. Самарский филиал ОАО "В<br>2. ПГУТИ<br>Добавить Изменить<br>Разделы тематического рубрика<br>Коды:                                                                                                    | Удалить<br>ЮлгаТелеком"<br>Удалить<br>тора:                                                  |                                           |                | илиация<br>Добавить<br>Удалить                                                                      |  |
| Добавить Изменить<br>Организации: <br>1. Самарский филиал ОАО "В<br>2. ПГУТИ<br>Добавить Изменить<br>Разделы тематического рубрика<br>Коды:                                                                                                    | Удалить<br>ЮлгаТелеком"<br>Удалить<br>тора:                                                  |                                           |                | илиация<br>Добавить<br>Удалить<br>Добавить                                                          |  |
| Добавить Изменить<br>Организации:<br>1. Самарский филиал ОАО "В<br>2. ПГУТИ<br>Добавить Изменить<br>Разделы тематического рубрика<br>Коды:                                                                                                    | Удалить<br>КолгаТелеком"<br>Удалить<br>тора:                                                 |                                           |                | млиация<br>Добавить<br>Удалить<br>Добавить<br>Удалить                                               |  |
| Добавить Изменить<br>Организации:<br>1. Самарский филиал ОАО "В<br>2. ПГУТИ<br>Добавить Изменить<br>Разделы тематического рубрика<br>Коды:<br>Ключевые слова:                                                                                                    | Удалить<br>КолгаТелеком"<br>Удалить<br>тора:                                                 |                                           |                | илиация<br>Добавить<br>Удалить<br>Добавить<br>Удалить                                               |  |
| Добавить Изменить<br>Организации:<br>1. Самарский филиал ОАО "В<br>2. ПГУТИ<br>Добавить Изменить<br>Разделы тематического рубрика<br>Коды:<br>Ключевые слова:                                                                                                    | Удалить<br>ЮлгаТелеком"<br>Удалить<br>тора:                                                  |                                           |                | добавить<br>Удалить<br>Добавить<br>Удалить<br>Добавить<br>Добавить                                  |  |
| Добавить Изменить<br>Организации: <br>1. Самарский филиал ОАО "В<br>2. ПГУТИ<br>Добавить Изменить<br>Разделы тематического рубрика<br>Коды:<br>Ключевые слова:                                                                                                    | Удалить<br>юлгаТелеком"<br>Удалить<br>тора:                                                  |                                           |                | илиация<br>Добавить<br>Удалить<br>Добавить<br>Удалить<br>Добавить<br>Изменить                       |  |
| Добавить Изменить<br>Организации: <br>1. Самарский филиал ОАО "В<br>2. ПГУТИ<br>Добавить Изменить<br>Разделы тематического рубрика<br>Коды:<br>Ключевые слова:                                                                                                    | Удалить<br>юлгаТелеком"<br>Удалить<br>тора:                                                  |                                           |                | Добавить<br>Удалить<br>Добавить<br>Удалить<br>Добавить<br>Изменить<br>Удалить                       |  |
| Добавить Изменить<br>Организации:<br>1. Самарский филиал ОАО "В<br>2. ПГУТИ<br>Добавить Изменить<br>Разделы тематического рубрика<br>Коды:<br>Ключевые слова:<br>Информация о финансовой подл                                                                                              | Удалить<br>колгаТелеком"<br>Удалить<br>тора:<br>цержке данной рабо                           |                                           |                | илиация<br>Добавить<br>Удалить<br>Добавить<br>Удалить<br>Добавить<br>Изменить<br>Удалить            |  |
| Добавить         Изменить           Организации:         1           1. Самарский филиал ОАО "В         2.           2. ПГУТИ         Добавить         Изменить           Разделы тематического рубрика         Коды:         1           Ключевые слова:         1         1              | Удалить<br>юлгаТелеком"<br>Удалить<br>тора:<br>цержке данной рабо                            |                                           |                | илиация<br>Добавить<br>Удалить<br>Добавить<br>Удалить<br>Добавить<br>Изменить<br>Удалить            |  |
| Добавить Изменить<br>Организации:<br>1. Самарский филиал ОАО "В<br>2. ПГУТИ<br>Добавить Изменить<br>Разделы тематического рубрика<br>Коды:<br>Ключевые слова:<br>Информация о финансовой поди                                                                                              | Удалить<br>юлгаТелеком"<br>Удалить<br>тора:<br>цержке данной рабо                            |                                           |                | илиация<br>Добавить<br>Удалить<br>Добавить<br>Добавить<br>Удалить<br>Изменить<br>Удалить            |  |
| Добавить Изменить<br>Организации:<br>1. Самарский филиал ОАО "В<br>2. ПГУТИ<br>Добавить Изменить<br>Разделы тематического рубрика<br>Коды:<br>Ключевые слова:<br>Информация о финансовой подл<br>Список цитируемой литературы<br>1. Росляков А.В., Самсонов М.                             | Удалить<br>юлгаТелеком"<br>Удалить<br>тора:<br>цержке данной рабо<br>:<br>Ю., Шибаева И.В. Ц | ID () () () () () () () () () () () () () |                | Алиация<br>Добавить<br>Удалить<br>Добавить<br>Удалить<br>Изменить<br>Удалить                        |  |
| Добавить Изменить<br>Организации:<br>1. Самарский филиал ОАО "В<br>2. ПГУТИ<br>Добавить Изменить<br>Разделы тематического рубрика<br>Коды:<br>Ключевые слова:<br>Информация о финансовой поди<br>Список цитируемой литературы<br>1. Росляков А.В., Самсонов М.<br>-М.: ЭКО - ТРЕНДЗ, 2002. | Удалить<br>юлгаТелеком"<br>Удалить<br>тора:<br>цержке данной рабо<br>:<br>Ю., Шибаева И.В. Ц | ID () () () () () () () () () () () () () |                | илиация<br>Добавить<br>Удалить<br>Добавить<br>Удалить<br>Добавить<br>Удалить<br>изменить<br>Удалить |  |

ИНСТРУМЕНТЫ
Сохранить изменения
Выход без сохранения
Авторский указатель
Регистрация авторов
Список пользователей
Правила заполнения регистрационной анкеты

Рис. 6.3 Добавление публикации в РИНЦ

Для добавления доступны следующие типы публикаций:

- статья в журнале;
- статья в сборнике или глава в книге;

- статья в сборнике трудов конференции;

- книга или сборник статей;

- диссертация;

- патент;

- авторское свидетельство;

- отчет;

- препринт;

- сборник трудов конференции

В зависимости от типа научной публикации нужно выбрать вид публикации. Например, если это диссертация, то нужно выбрать диссертация это или автореферат диссертации. Для статьи в журнале необходимо заполнить поля: название журнала, выбрав его из нормативного списка журналов, год, том, номер, страницы, порядковый номер в выпуске, язык статьи, название на русском и английском языках.

**ВАЖНО:** Для создания главы в книге или статьи в сборнике трудов конференции, необходимо сначала завести саму книги или сборник трудов конференции соответственно. Затем, после подтверждения создания книги или сборника можно вводить главы или статьи в сборниках, выбрав из списка вновь созданную книгу или сборник трудов.

**ВАЖНО:** При добавлении патентов, необходимо заполнить поле коды, указав код МПК (для российских патентов). Если кодов МПК у патента 2 и более, то такие коды нужно указать через запятую один раз. Годом патента считается дата начала отсчета срока действия патента, а не дата опубликования патента.

Для добавления автора в список авторов публикации необходимо нажать кнопку «Добавить» внизу окна авторы.

| 1. A | Андреев Р.В.                    | 1                              |
|------|---------------------------------|--------------------------------|
|      |                                 |                                |
|      |                                 |                                |
| 1.6  |                                 |                                |
| loba | изменить Удалить                | ЦD Аффилиация                  |
|      |                                 |                                |
|      |                                 |                                |
|      | Фамилия на русском языке:       | Имя и отчество (или инициалы): |
|      | Татаронова                      | H.M.                           |
|      | Фамилия на английском языке:    | Инициалы на английском языке:  |
|      |                                 |                                |
|      | Адрес электронной почты:        | _                              |
|      |                                 | ]                              |
|      | Дополнительная информация об ав | горе на русском языке:         |
|      |                                 |                                |
|      |                                 |                                |
|      | Дополнительная информация об ав | горе на английском языке:      |
|      |                                 |                                |
|      |                                 |                                |
|      | Д                               | обавить                        |
|      |                                 |                                |
|      |                                 |                                |
|      |                                 |                                |
|      |                                 |                                |
|      |                                 |                                |
|      |                                 |                                |

Рис. 6.4 Добавление автора в список соавторов публикации

В появившемся окне нужно заполнить Фамилию и инициалы об авторе, в том числе и на английском языке, адрес электронной почты и дополнительную информацию об авторе. И нажать кнопку «Добавить». Вся эта информацию будет отражаться на странице с описанием публикации. Если нужно изменить информацию об авторе или удалить его из списка соавторов публикации, то нужно нажать на кнопку «Изменить» или «Удалить» соответственно. Если нужно изменить порядок соавторов, то нажав на нужного автора, можно переместить его вверх или вниз по списку, воспользовавшись стрелочками внизу окна «Авторы». У представителя организации есть возможность идентифицировать автора в публикации, нажав на кнопку «ID». ВАЖНО: один автор должен быть занесен один раз, если нужно внести фамилию автора на английском языке, то нужно внести эти данные в поле фамилия на английском языке у соответствующего автора.

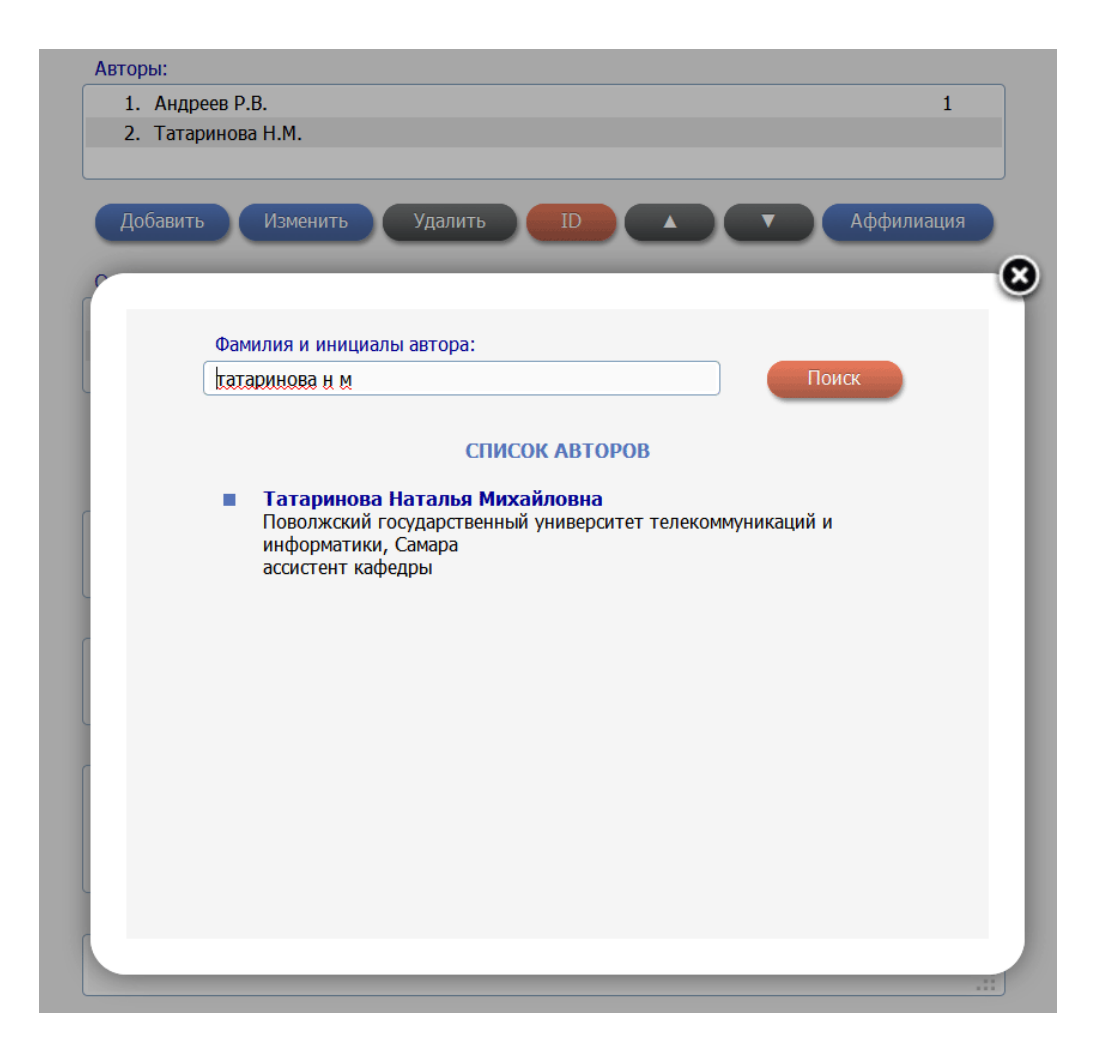

Рис. 6.5 Идентификация автора в публикации

Из появившегося списка авторов, найденного автоматически, необходимо выбрать нужного нам автора. Если система не нашла походящего автора, можно в поле поиск поискать автора по фамилии и инициалам. Если автора нет в нормативном списке авторов, то, такого автора представитель организации может завести (см. соответствующий раздел инструкции).

Список организаций формируется по аналогии со списком публикаций авторов. Можно добавить, изменить или удалить организацию. Для организации возможно ввести следующую информацию: название организации, подразделение организации, город, страну и адрес организации на двух языках – русском и английском. Организация должна быть указана один раз. В случае если нужно внести описание организации на английском, необходимо заполнить эти поля у соответствующей организации. Организации в списке также можно перемещать с помощью стрелочек внизу окна «Организация».

| Лоба | Изменить Удадить                     |                             |
|------|--------------------------------------|-----------------------------|
| дооа |                                      |                             |
|      |                                      |                             |
|      | Название организации на русском язык | e:                          |
|      |                                      |                             |
|      | Название организации на английском я | зыке:                       |
|      |                                      |                             |
|      | Подразделение организации на русском | и языке:                    |
|      |                                      |                             |
|      | Подразделение организации на англий  | ском языке:                 |
|      |                                      |                             |
|      |                                      | Город из рислийском азыка:  |
|      | тород на русском языке.              | Город на английском языке.  |
|      | Страна на русском языке:             | Страна на английском языке: |
|      |                                      |                             |
|      | Адрес организации на русском языке.  |                             |
|      |                                      | .::                         |
|      | Адрес организации на английском язык | se:                         |
|      |                                      |                             |

Рис. 6.6 Изменение информации об организации

Идентифицировать организацию можно, выбрав ее из списка организаций авторов и нажав на кнопку «ID». В появившемся окне, нужно провести поиск по нормативному списку организаций в РИНЦ и привязать организацию, нажав на название организации в предложенном списке.

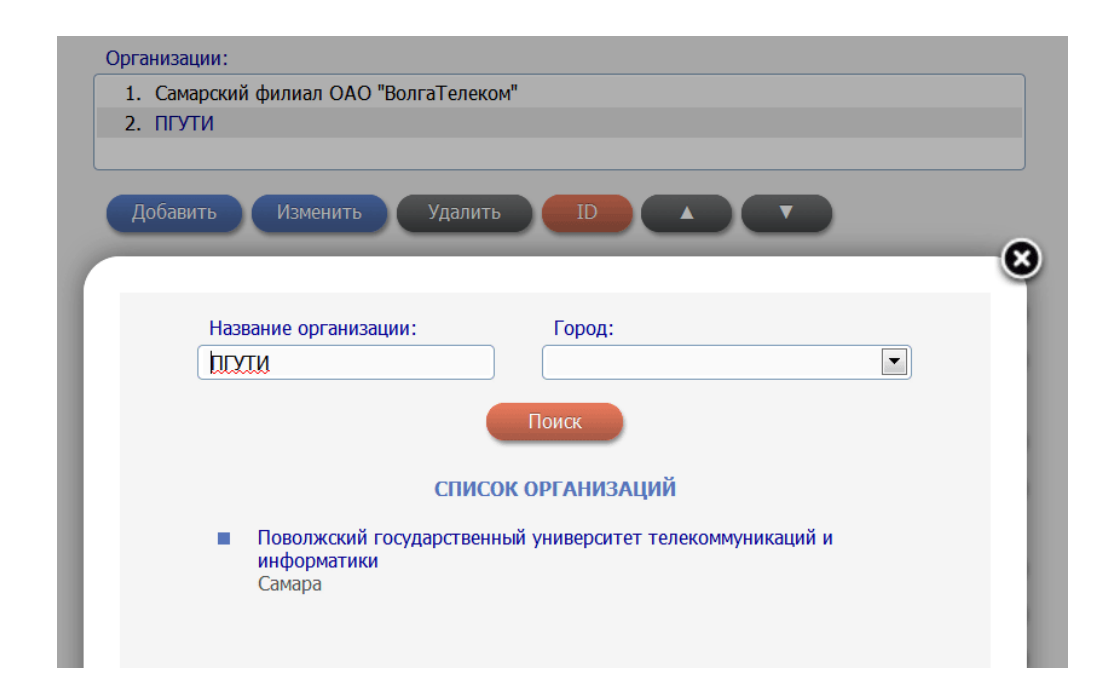

Рис. 6.7 Идентификация организации

После заполнения списка авторов и организаций, необходимо связать авторов публикаций с организацией, в которой они выполняли данную публикацию. Для этого необходимо выбрать автора в списке соавторов публикации и организацию в списке организаций и нажать на кнопку «Аффилиация». Таким образом, автор связывается с конкретной организацией и автору проставляется порядковый номер организации, соответствующий номеру организации в списке организаций. Если необходимо отвязать автора от организации, нужно проделать те же действия, но порядковый номер организации будет удален из списка организаций автора. Автору можно привязать неограниченное число организаций.

**ВАЖНО:** Каждая организация должна быть внесена один раз в список организаций. Если в этой организации работает больше одного автора, нужно сделать связь при помощи кнопки «Аффилиация» для каждого автора.

Для публикации можно указать тематику, коды, ключевые слова, информацию о финансовой поддержке данной работы и список цитируемой литературы.

Список цитируемой литературы можно ввести двумя способами. Нажав на кнопку «Добавить» можно ввести ссылку, оформленную по ГОСТу в поле текст ссылки, и нажать на кнопку «Разобрать» или вручную ввести все поля формы и нажать на кнопку собрать.

В первом случае, все поля заполняются автоматически, используя внутренний механизм разбора ссылок. Во втором, заполняя отдельные поля, ссылка оформляется оп

ГОСТу согласно выбранном типу публикации. В описании статьи ссылка будет выглядеть так, как она отражена в поле «Текст ссылки» (Рис. 6.8).

| Саll Centre)М.:   | мсонов М.Ю., Ц<br>ЭКО -ТРЕНДЗ, | <u>Јибаева</u> И.В. Центры обслуживания вызовов<br>2002. |
|-------------------|--------------------------------|----------------------------------------------------------|
|                   |                                |                                                          |
|                   |                                |                                                          |
| Тип публикации:   |                                |                                                          |
| книга или сборни  | к статей                       | Разобрать Собрать                                        |
| Авторы:           |                                |                                                          |
| Росляков А.В., Са | мсонов М.Ю., Ц                 | Јибаева И.В.                                             |
|                   |                                |                                                          |
|                   |                                |                                                          |
| Название публика  | ации:                          |                                                          |
| Центры обслужив   | ания вызовов (                 | Call Centre).                                            |
|                   |                                |                                                          |
|                   |                                |                                                          |
| название журнал   | a:                             |                                                          |
|                   |                                |                                                          |
| Гол:              | Том:                           | Номер: Страницы:                                         |
| 2002              |                                |                                                          |
| Место излания:    |                                |                                                          |
| песто издания.    | 2                              | Адрес в интернет.                                        |
| M · AKO - TDELLUS |                                |                                                          |

Рис. 6.8 Список цитируемой литературы

Библиографические описания, добавленные представителями организаций, проходят обязательную стадию проверки и подтверждения операторами РИНЦ. При необходимости оператор может связаться с ответственным представителем организации или с автором публикации для уточнения указанной информации.

**ВАЖНО:** Если администратору будет необходима дополнительная информация для обработки данных, то администратор может вернуть публикацию на доработку. Такие публикации отражаются в общем списке добавленных и измененных публикаций со статусом «Редактирование». Чтобы увидеть комментарии администратора, нужно перейти на форму заявки. Вверху страницы будут отражены замечания, которые необходимо исправить и отправить форму заявки на подтверждение. Необходимо отметить, что ответственный представитель организации отвечает за достоверность всей вводимой информации, касающейся данной организации. В случае выявления систематических нарушений представителем организации правил работы, в частности обнаружения попыток ввода недостоверной информации, к организации, в соответствии с соглашением, могут быть применены серьезные санкции, вплоть до отключения доступа представителя организации в систему и расторжения соглашения.

2) Использовать в качестве шаблона для добавления публикации ссылку на эту публикацию

Этот способ позволяет не вводить полностью описание публикации, а использовать уже имеющуюся в РИНЦ информацию о ссылках на эту публикацию. Конечно, библиографическое описание цитируемой публикации, как правило, неполное, поэтому ответственный представитель должен обязательно проверить и дополнить описание недостающей информацией.

Для добавления новых публикаций этим способом, нужно вначале выбрать ссылку, используемую в качестве шаблона. Для этого лучше всего на странице "Список публикаций автора" найти публикацию, описание которой получено из списков цитируемой литературы. Эти публикации в списке выделяются специальной иконкой. Выделив ее в списке, нужно выбрать операцию "Создать описание публикации на основе информации из ссылки" в панели "Инструменты" или добавить публикацию из раздела добавления публикаций, выбрав режим «библиографическая ссылка на публикацию в произвольном формате» и в окне для ввода текста ссылки ввести ссылку, оформленную по ГОСТ и нажать кнопку «Добавить» (Рис. 6.2). Возможность добавления публикации из ссылки на ссылки на ссылки на ссылки на ссылки на ссылки на ссылки на ссылки из ссылки присутствует на странице с поиском цитирований в РИНЦ, выделив ссылку (Рис. 6.9).

|         | AIN<br>Nersing<br>Digrees | ПОИСК ССЫЛОК В СПИСКАХ ЦИТИРУЕМОЙ ЛИТЕРАТУРЫ                                                                                                    | Возможные действия                                                                     |
|---------|---------------------------|----------------------------------------------------------------------------------------------------|----------------------------------------------------------------------------------------|
|         | 海田                        |                                                                                                    | Оледующая страница                                                                     |
| Любое   | слово из тен              | ста ссылки криничная Автор цитируемой публикации                                                                                                    | 🜔 Выделить все ссылки на этой                                                          |
| Годы ц  | цитируемой п              | убликации 💌 - 💌 Годы цитирующей публикации 💌 - 💌                                                                                                    | странице<br>Снять выделение                                                            |
| Названи | ие цитируемо              | го журнала Номер первой страницы                                                                                                    |                                                                                        |
| Тип пу  | бликации                  | ▼ Название                                                                                                    | <ul> <li>Создать описание пуоликации<br/>на основе информации из<br/>ссылки</li> </ul> |
| Сортир  | ровка по г                | оду цитирующей статьи 💌 Порядок по убыванию 💌 Очистить Поиск                                                                                                    |                                                                                        |
|         |                           | Всего найдено ссылок: 260. Показано на данной странице: с 1 по 100.                                                                                                    |                                                                                        |
| 1       | Криничная                 | Н.А. Русская народная историческая проза. Вопросы генезиса и структуры. Л., 1987.                                                                                                    |                                                                                        |
|         | Источник:                 | Легенды-былички как жанровая разновидность фольклорной легенды<br><i>Шеваренкова Ю.М.</i><br>Вестник Нижегородского университета им. Н.И. Лобачевского. Серия: Филология. 2003. № 1.<br>С. 52-57. |                                                                                        |

# Рис. 6.9 Поиск цитирований в РИНЦ

В открывшемся дополнительном окне с формой, содержащей поля для библиографического описания публикации, часть полей уже будет заполнено на основе информации из выделенной ссылки. Нужно проверить эту информацию, уточнить ее при необходимости и заполнить недостающие поля. После нажатия на кнопку "Отправить описание новой публикации на подтверждение" информация поступает на ручное рассмотрение и подтверждение в службу поддержки РИНЦ в виде заявки на добавление новой публикации.

Оператор РИНЦ проверяет правильность заполнения полей библиографического описания публикации, а также факт ее отсутствия в РИНЦ. После подтверждения оператором РИНЦ публикация добавляется в РИНЦ, а ссылки на нее привязываются к этой публикации.

# 3) Добавление публикации, указав код DOI публикации

Этот способ подходит, в основном, для статей в международных научных журналах, поскольку очень мало российских журналов имеют эти коды. Исключение составляют переводные версии российских журналов, которые в большинстве своем используют DOI для идентификации статей. В то же время это наиболее надежный способ добавления публикации, поскольку проверка существования этой публикации происходит автоматически, без необходимости вмешательства оператора РИНЦ, путем обращения в систему CrossRef и загрузки оттуда библиографического описания статьи, которое поставляется туда непосредственно самим издательством журнала. Поэтому, если известен код DOI публикации, лучше выбрать этот способ. Для того, чтобы воспользоваться этим способом, нужно перейти в раздел добавления публикаций в РИНЦ и выбрать операцию "DOI – уникальный код статьи в системе CrossRef". В поле «Укажите код DOI статьи», нужно ввести код DOI статьи, а затем нажать на кнопку "Добавить". При этом сервер сделает запрос в базу данных CrossRef и получит оттуда библиографическое описание данной публикации. Затем будет произведена проверка наличия этой публикации в базе данных РИНЦ и, если такой статьи не будет обнаружено, она будет отправлена на проверку администратору системы. При этом автоматически производится поиск и привязка ссылок на эту публикацию, а также ее привязка к авторам.

# 7. Корректировка описаний публикаций в РИНЦ

У ответственного представителя организации есть возможность скорректировать ошибки описания публикаций, относящихся к их организации. Для того чтобы, скорректировать описание публикации, представитель организации переходит на описание публикации в РИНЦ любым удобным для него способом. Если публикация находится в списке публикаций организации, то в панели «Инструменты» появляется пункт меню «Внести исправления или дополнения в библиографическое описание публикации». Откроется окно редактирования публикации с уже заполненным библиографическим описанием. Внеся изменения в описание публикации, нужно нажать на кнопку «Отправить изменения в описании публикации на подтверждение» в панели «Инструменты».

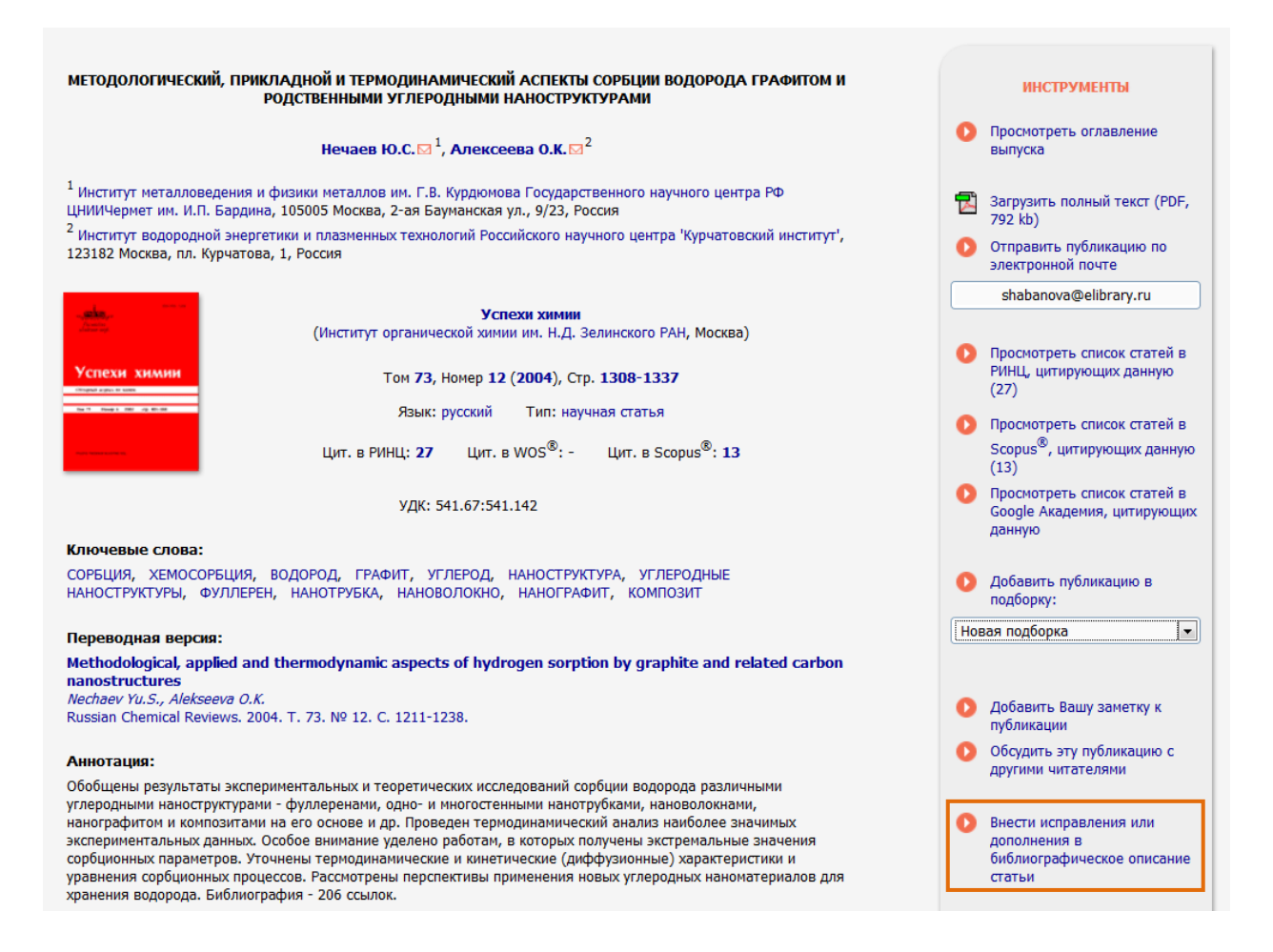

Рис. 7.1 Описание публикации в РИНЦ